# **ROAD WHEELS & TYRES** С

А

В

D

WΤ

## CONTENTS

| PRECAUTIONS                                   | . 3 |
|-----------------------------------------------|-----|
| Precautions for Supplemental Restraint System |     |
| (SRS) "AIR BAG" and "SEAT BELT PRE-TEN-       |     |
| SIONER"                                       | . 3 |
| Wiring Diagrams and Trouble Diagnosis         | . 3 |
| NOISE, VIBRATION, AND HARSHNESS (NVH)         |     |
| TROUBLESHOOTING                               | . 4 |
| NVH Troubleshooting Chart                     | . 4 |
| ROAD WHEEL                                    | . 5 |
| Inspection                                    | . 5 |
| ALUMINUM WHEEL                                | . 5 |
| STEEL WHEEL                                   | . 5 |
| ROAD WHEEL AND TYRE ASSEMBLY                  | . 6 |
| Balancing Wheels (Bonding Weight Type)        | . 6 |
| REMOVAL                                       | . 6 |
| WHEEL BALANCE ADJUSTMENT                      | . 6 |
| Balancing Wheels (Drive-in Weight Type)       | . 7 |
| WHEEL BALANCE ADJUSTMENT                      | . 7 |
| Rotation                                      | . 8 |
| TYRE PRESSURE MONITORING SYSTEM               | . 9 |
| System Components                             | . 9 |
| System Description                            | . 9 |
| TYRE PRESSURE MONITORING SENSOR               | . 9 |
|                                               | ~   |
|                                               | . 9 |
| I YRE PRESSURE WARNING CONTROL UNIT           | 10  |
|                                               | 10  |
|                                               | 12  |
| System Description                            | 12  |
|                                               | 12  |
|                                               | 13  |
|                                               | 14  |
|                                               | 10  |
|                                               | 10  |
| ITPEE                                         | 17  |

| TYPE F                                                   | F  |
|----------------------------------------------------------|----|
| RHD Models                                               |    |
| TYPE G                                                   |    |
| TYPE H                                                   | G  |
| TYPE I 22                                                | G  |
| TYPE J 23                                                |    |
| TYPE K 24                                                |    |
| TYPE L 25                                                | F  |
| TROUBLE DIAGNOSES                                        |    |
| Wiring Diagram                                           |    |
| ID Registration Procedure 29                             |    |
| Self-Diagnosis                                           |    |
| DESCRIPTION 29                                           |    |
| FUNCTION 29                                              |    |
| CONSULT-II 29                                            | 0  |
| How to Perform Trouble Diagnosis for Quick and           |    |
| Accurate Repair 31                                       |    |
| INTRODUCTION                                             | K  |
| WORK FLOW 32                                             |    |
| Preliminary Check 32                                     |    |
| Symptom Chart 33                                         |    |
| TROUBLE DIAGNOSIS FOR SELE-DIAGNOSTIC                    |    |
| ITEMS 34                                                 |    |
| Inspection 1: Tyre Pressure Monitoring Antenna 34        | N  |
| Inspection 2: Tyre Pressure Monitoring Sensor 34         | IV |
| Inspection 3: Tyre Pressure Monitoring Control Unit 34   |    |
| Inspection 4: CAN Communication Line 35                  |    |
| TROUBLE DIAGNOSIS FOR SYMPTOMS 36                        |    |
| Inspection 1: Warning Lamp Does Not Come On              |    |
| When Ignition Switch Is Turned On 36                     |    |
| Inspection 2: Warning I amp Stays On When Ignition       |    |
| Switch Is Turned On                                      |    |
| Inspection 3 <sup>.</sup> "TYRE PRESSURE" Information In |    |
| Display Does Not Exist 37                                |    |
| Inspection 4: ID Registration Can Not Be Completed 38    |    |
| REMOVAL AND INSTALLATION 39                              |    |
| Tyre Pressure Monitoring Sensor 39                       |    |
| REMOVAL 39                                               |    |
| INSTALLATION 39                                          |    |
| SERVICE DATA 41                                          |    |

| Road Wheel | 11 |
|------------|----|
| Tyre       | 11 |

## PRECAUTIONS

## PRECAUTIONS

PFP:00011

А

В

D

WΤ

F

Н

Κ

Μ

EES000MK

# Precautions for Supplemental Restraint System (SRS) "AIR BAG" and "SEAT BELT PRE-TENSIONER"

The Supplemental Restraint System such as "AIR BAG" and "SEAT BELT PRE-TENSIONER", used along with a front seat belt, helps to reduce the risk or severity of injury to the driver and front passenger for certain types of collision. Information necessary to service the system safely is included in the SRS and SB section of this Service Manual.

### WARNING:

- To avoid rendering the SRS inoperative, which could increase the risk of personal injury or death in the event of a collision which would result in air bag inflation, all maintenance must be performed by an authorized NISSAN/INFINITI dealer.
- Improper maintenance, including incorrect removal and installation of the SRS, can lead to personal injury caused by unintentional activation of the system. For removal of Spiral Cable and Air Bag Module, see the SRS section.
- Do not use electrical test equipment on any circuit related to the SRS unless instructed to in this Service Manual. SRS wiring harnesses can be identified by yellow and/or orange harness connectors.

## Wiring Diagrams and Trouble Diagnosis

When you read wiring diagrams, refer to the following:

- Refer to <u>GI-14, "How to Read Wiring Diagrams"</u> in GI section
- Refer to PG-3, "POWER SUPPLY ROUTING" for power distribution circuit in PG section

When you perform trouble diagnosis, refer to the following:

- Refer to GI-11, "HOW TO FOLLOW TEST GROUPS IN TROUBLE DIAGNOSES" in GI section
- Refer to <u>GI-24, "How to Perform Efficient Diagnosis for an Electrical Incident"</u> in GI section

## NOISE, VIBRATION, AND HARSHNESS (NVH) TROUBLESHOOTING NVH Troubleshooting Chart

PFP:00003

EES000KI

Use the chart below to help you find the cause of the symptom. If necessary, repair or replace these parts.

| Reference page                     |            |                                  | Refer to WT-5, "ROAD WHEEL" | I                       |                  | I                     | I              | I                   | I           | NVH in MT, AT and CVT section.  | NVH in FAX and FSU sections.  | NVH in RAX and RSU sections. | Refer to TYRES in this chart. | Refer to ROAD WHEEL in this chart. | NVH in FAX section. | NVH in BR section. | NVH in PS section. |
|------------------------------------|------------|----------------------------------|-----------------------------|-------------------------|------------------|-----------------------|----------------|---------------------|-------------|---------------------------------|-------------------------------|------------------------------|-------------------------------|------------------------------------|---------------------|--------------------|--------------------|
| Possible cause and SUSPECTED PARTS |            | Out-of-round                     | Imbalance                   | Incorrect tyre pressure | Uneven tire wear | Deformation or damage | Non-uniformity | Incorrect tire size | DIFFERETIAL | FRONT AXLE AND FRONT SUSPENSION | REAR AXLE AND REAR SUSPENSION | TYRES                        | ROAD WHEEL                    | DRIVE SHAFT                        | BRAKE               | STEERING           |                    |
|                                    |            | Noise                            | ×                           | ×                       | ×                | ×                     | ×              | ×                   |             | ×                               | ×                             | ×                            |                               | ×                                  | ×                   | ×                  | ×                  |
|                                    |            | Shake                            | ×                           | ×                       | ×                | ×                     | ×              |                     | ×           |                                 | ×                             | ×                            |                               | ×                                  | ×                   | ×                  | ×                  |
|                                    |            | Vibration                        |                             |                         | ×                |                       |                |                     | ×           |                                 | ×                             | ×                            |                               |                                    | ×                   |                    | ×                  |
|                                    | TYRES      | Shimmy                           | ×                           | ×                       | ×                | ×                     | ×              | ×                   | ×           |                                 | ×                             | ×                            |                               | ×                                  |                     | ×                  | ×                  |
|                                    |            | Judder                           | ×                           | ×                       | ×                | ×                     | ×              |                     | ×           |                                 | ×                             | ×                            |                               | ×                                  |                     | ×                  | ×                  |
| Symptom                            |            | Poor quality ride<br>or handling | ×                           | ×                       | ×                | ×                     | ×              |                     | ×           |                                 | ×                             | ×                            |                               | ×                                  |                     |                    |                    |
|                                    |            | Noise                            | ×                           | ×                       |                  |                       | ×              |                     |             | ×                               | ×                             | ×                            | ×                             |                                    | ×                   | ×                  | ×                  |
|                                    |            | Shake                            | ×                           | ×                       |                  |                       | ×              |                     |             |                                 | ×                             | ×                            | ×                             |                                    | ×                   | ×                  | ×                  |
|                                    | ROAD WHEEL | Shimmy, judder                   | ×                           | ×                       |                  |                       | ×              |                     |             |                                 | ×                             | ×                            | ×                             |                                    |                     | ×                  | ×                  |
|                                    |            | Poor quality ride or handling    | ×                           | ×                       |                  |                       | ×              |                     |             |                                 | ×                             | ×                            | ×                             |                                    |                     |                    |                    |

×: Applicable

## **ROAD WHEEL**

## **ROAD WHEEL**

### Inspection ALUMINUM WHEEL

- 1. Check tyres for wear and improper inflation.
- 2. Check wheels for deformation, cracks and other damage. If deformed, remove wheel and check wheel runout.
- a. Remove tire from aluminum wheel and mount on a tire balance machine.
- b. Set dial indicator as shown in the illustration.

### Wheel runout (Dial indicator value): Refer to <u>WT-41, "SERVICE DATA"</u>

### STEEL WHEEL

- 1. Check tyres for wear and improper inflation.
- 2. Check wheels for deformation, cracks and other damage. If deformed, remove wheel and check wheel runout.
- a. Remove tyre from steel wheel and mount wheel on a tyre balance machine.
- b. Set two dial indicators as shown in the illustration.
- c. Set each dial indicator to 0.
- d. Rotate wheel and check dial indicators at several points around the circumference of the wheel.
- e. Calculate runout at each point as shown below.

Radial runout = (A + B)/2 : 0.5 mm (0.020 in) Lateral runout = (C + D)/2 : 0.8 mm (0.031 in)

f. Select maximum positive runout value and the maximum negative value.

Add the two values to determine total runout.

In case a positive or negative value is not available, use the maximum value (negative or positive) for total runout. If the total runout value exceeds the limit, replace steel wheel.

Wheel runout:

Refer to WT-41, "SERVICE DATA"

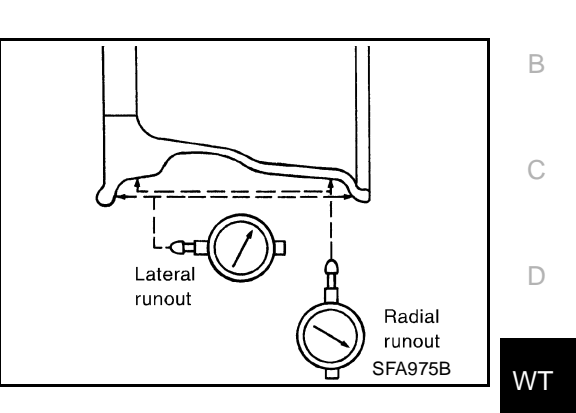

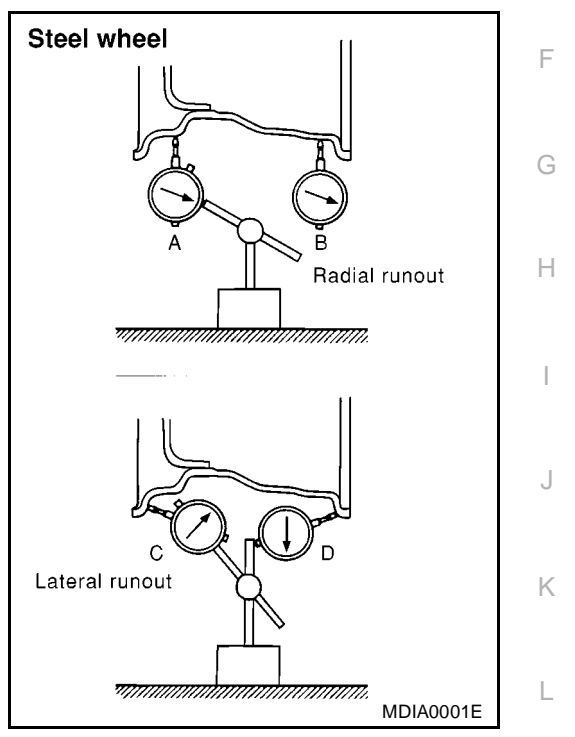

PFP:40300

EES000KJ

А

## ROAD WHEEL AND TYRE ASSEMBLY

## Balancing Wheels (Bonding Weight Type) REMOVAL

1. Remove inner and outer balance weights from the road wheel.

### CAUTION:

### Be careful not to scratch the road wheel during removal procedures.

2. Using releasing agent, remove double-faced adhesive tape from the road wheel.

### **CAUTION:**

### Be careful not to scratch the road wheel during removal.

• After removing double-faced adhesive tape, wipe clean traces of releasing agent from the road wheel.

### WHEEL BALANCE ADJUSTMENT

- If a tyre balance machine has adhesion balance weight mode settings and drive-in weight mode setting, select and adjust a drive-in weight mode suitable for road wheels.
- 1. Set road wheel on wheel balancer using the center hole as a guide. Start the tyre balance machine.
- 2. When inner and outer unbalance values are shown on the wheel balancer indicator, multiply outer unbalance value by 5/3 to determine balance weight that should be used. Select the outer balance weight with a value closest to the calculated value above and install it to the designated outer position of, or at the designated angle in relation to the road wheel.

### **CAUTION:**

• Do not install the inner balance weight before installing the outer balance weight.

### • Before installing the balance weight, be sure to clean the mating surface of the road wheel.

Indicated unbalance value  $\times$  5/3 = balance weight to be installed Calculation example:

```
23 g (0.81 \text{ oz}) \times 5/3 = 38.33 g (1.35 \text{ oz}) = 40 g (1.41 \text{ oz}) balance weight (closer to calculated balance weight value)
```

Note that balance weight value must be closer to the calculated balance weight value.

Example:

37.4 = 35 g (1.23 oz)37.5 = 40 g (1.41 oz)

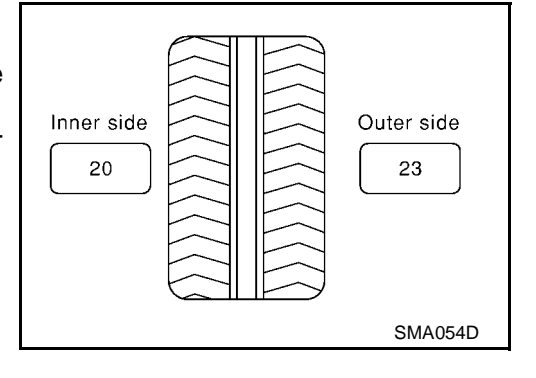

PFP:40312

EES000MN

- Attach weight as shown in figure.
- When attaching weight to road wheel, align it with step on rear surface of wheel, as shown in figure. Attach so that center of weight and position (angle) of wheel balancer indicator are aligned.
- Do not attach more than 2 adhesive weights.

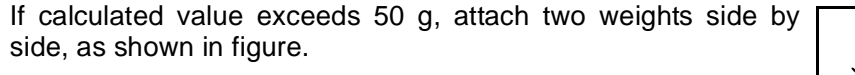

### CAUTION:

When attaching two weights, do not attach them one on top of the other.

- 3. Start the wheel balancer again.
- 4. As before, attach drive-in weight to inner side of road wheel, according to amount and position (angle) of imbalance indicated by wheel balancer.
- 5. Start wheel balancer. Check that residual imbalance amount is 10 g or less for both outer and inner sides.
- If residual imbalance exceeds 10 g, then repeat procedure from start.

| Permissible amount of residual imbalance |                           |  |  |  |  |  |  |
|------------------------------------------|---------------------------|--|--|--|--|--|--|
| Dynamic (at lug)                         | : 10 g or less (one side) |  |  |  |  |  |  |
| Static (at lug)                          | : 20 g or less            |  |  |  |  |  |  |
| Maximum balance weight correction        | : 100 g                   |  |  |  |  |  |  |

### Balancing Wheels (Drive-in Weight Type) WHEEL BALANCE ADJUSTMENT

- 1. Remove wheel from vehicle.
- 2. Set road wheel on wheel balancer and start balancer machine.
- Set with top/bottom reversed from vehicle installation position. After setting wheel on wheel balancer, make mark on top surface of wheel.
- Adjust wheel balance using a wheel balancer with straight cone attachment. Be sure cone contacts reverse side of wheel.
- If a general-purpose taper cone must be used to adjust wheel balance, place cone against reverse side of wheel and support it.
- Resin hammer must be used to drive in balance weights.
   CAUTION:

Do not reuse balance weights after they are removed. Be sure to use new Nissan genuine weights designed for use with steel wheels.

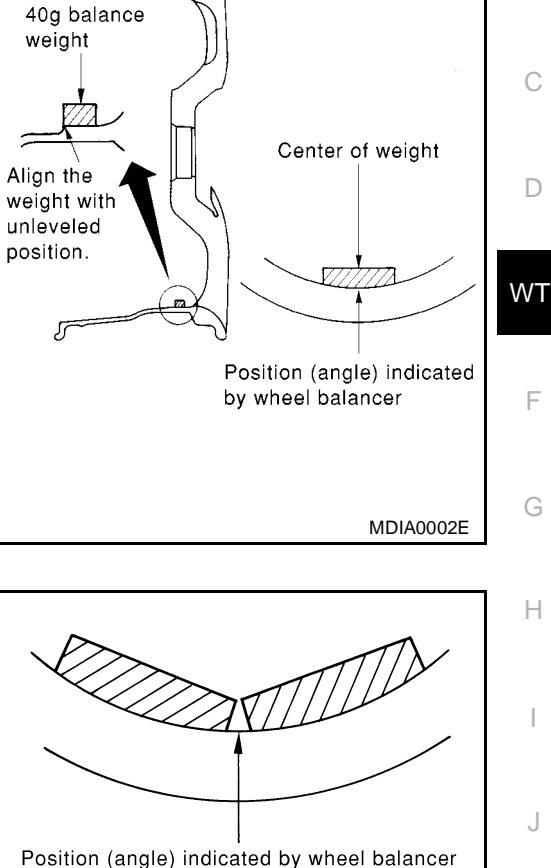

Cross-sectional view of road wheel

૧

MDIA0003E

Μ

А

EES000MO

| Permissible amount of residual imbalance |                           |  |  |  |  |  |  |
|------------------------------------------|---------------------------|--|--|--|--|--|--|
| Dynamic (at lug)                         | : 10 g or less (one side) |  |  |  |  |  |  |
| Static (at lug)                          | : 20 g or less            |  |  |  |  |  |  |
| Maximum balance weight correction        | : 60 g                    |  |  |  |  |  |  |

- 3. Remove wheel from wheel balancer.
- 4. Install wheel to vehicle, with mark on lower side.
- Minimize imbalance by keeping same relative positions between hub-wheel contact points when installing to vehicle as when adjusting wheel balance.

### **CAUTION:**

### So as not to deform wheel, install by tightening at opposite angles, in 2 - 3 steps.

Tightening torque : 98 - 118 N·m (10 - 12 kg-m, 72 - 87 ft-lb) of wheel nut

## Rotation

- After rotating the tyres, adjust the tyre pressure.
- Retighten the wheel nuts when the vehicle has been driven for 1,000 km (600 miles) (also in cases of a flat tire, etc).
- Do not include the T-type spare tire when rotating the tires.

### **CAUTION:**

When installing wheels, tighten them diagonally by dividing the work two to three times in order to prevent the wheels from developing any distortion.

 Tightening torque
 : 98 - 118 N·m (10 - 12 kg-m, 72 - 87 of wheel nut

 ft-lb)
 ft-lb

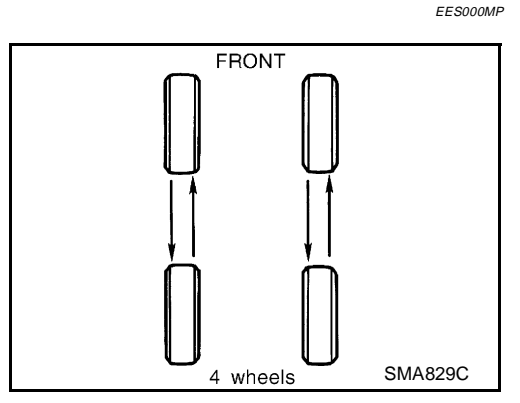

## TYRE PRESSURE MONITORING SYSTEM

## **TYRE PRESSURE MONITORING SYSTEM**

## System Components

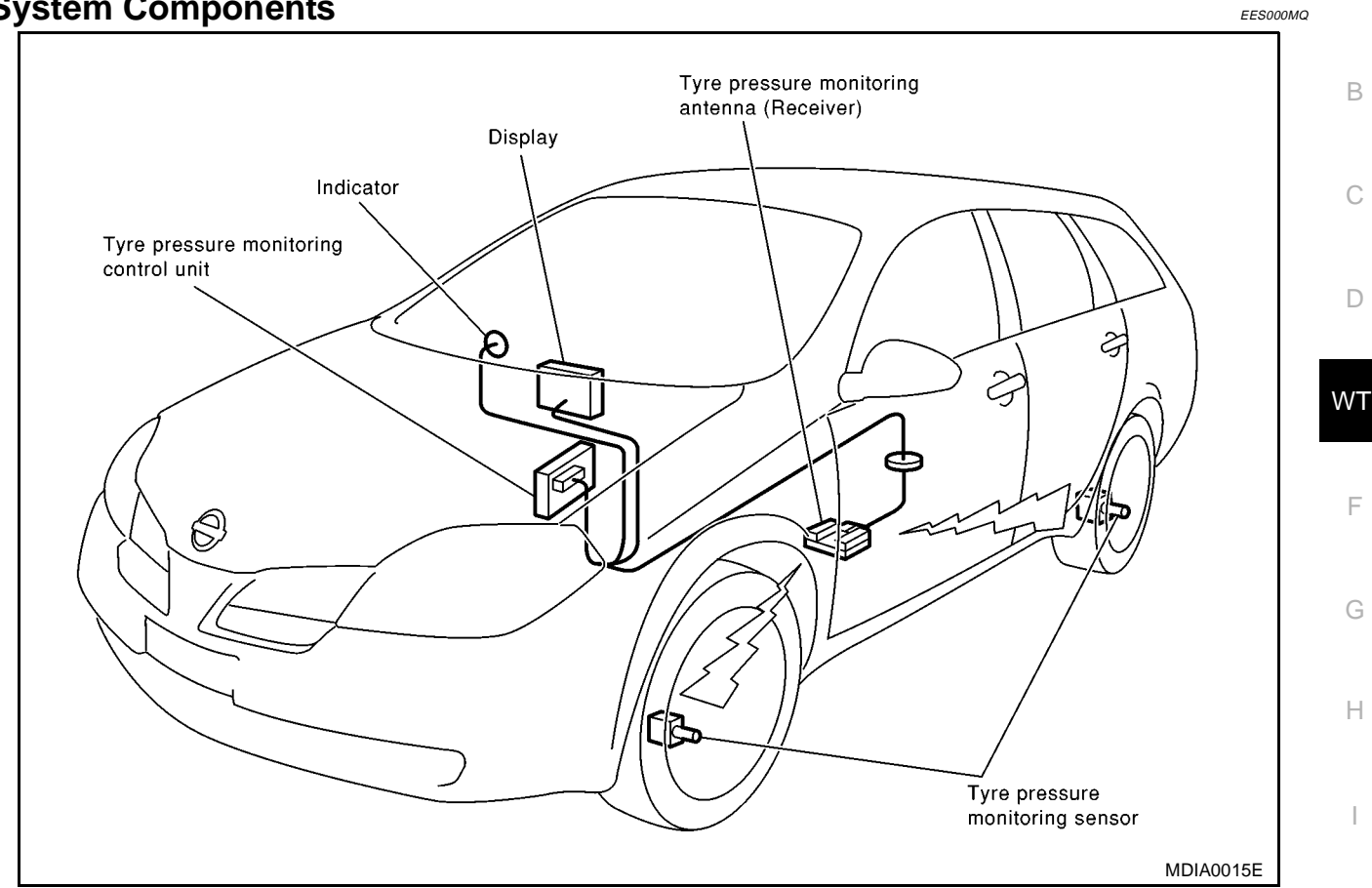

### **System Description** TÝRE PRESSURĖ MONITORING SENSOR

A tyre pressure monitoring sensor integrated with a valve is installed on a wheel, and transmits a detected air pressure signal in the form of a radio wave.

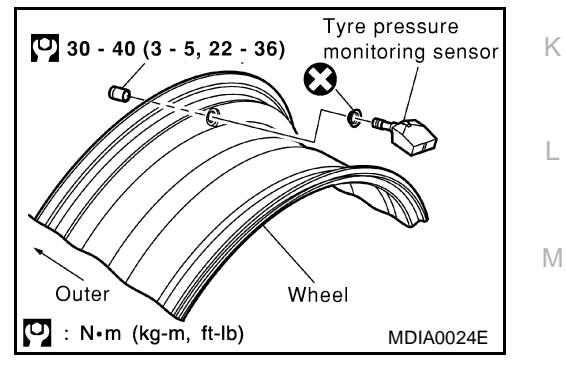

PFP:40720

А

J

EES000MR

## TYRE PRESSURE MONITORING ANTENNA (RECEIVER)

Receives the radio wave signal transmitted by the tyre pressure monitoring sensor.

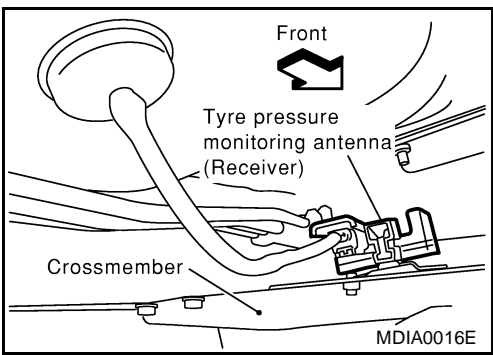

## TYRE PRESSURE MONITORING SYSTEM

### **TYRE PRESSURE WARNING CONTROL UNIT**

Reads the radio wave signal received by the tyre pressure monitoring antenna (receiver), and controls the warning lamp operations as shown below. It also has a judgement function to detect a system malfunction.

The figure shown is for RHD models. The layout for LHD models is symmetrically opposite.

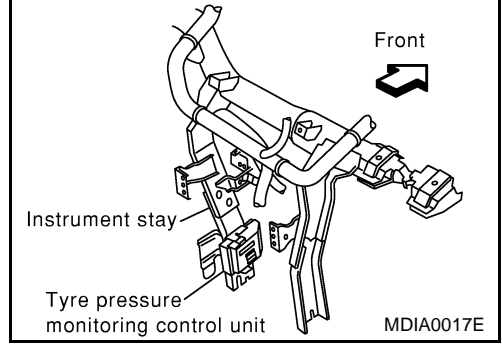

| Condition                                                          | Warning lamp                |
|--------------------------------------------------------------------|-----------------------------|
| Less than 180 kPa (1.8 kg/cm <sup>2</sup> , 26 psi) [Low pressure] | 0.2 sec. OFF<br>0.2 sec. ON |
| Less than 70 kPa (0.7 kg/cm <sup>2</sup> , 10 psi) [Flat tyre]     | ON                          |
| System malfunction                                                 | ON                          |

### DISPLAY

Displays the air pressure of each tire.

• After the ignition switch is turned ON, the pressure values are not be displayed until the data of all four wheels stabilizes.

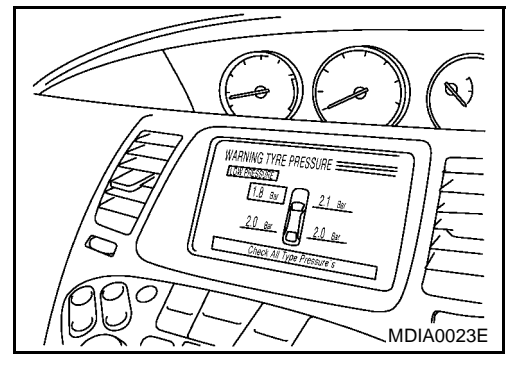

| Function                                                                | Warning lamp<br>(Combination meter)                                                                                    | Display                                                                 |
|-------------------------------------------------------------------------|----------------------------------------------------------------------------------------------------|-------------------------------------------------------------------------|
| System malfunction: missing tyre pressure monitoring antenna (receiver) | ON                                                                                                    | WARNING TYRE PRESSURE<br>"Detailed information"                         |
| System malfunction: missing tyre pressure monitoring sensor signal      | ON                                                                                                    | WARNING TYRE PRESSURE<br>"Detailed information"                         |
| Slight pressure loss                                                    | FLASHING                                                                                                    | WARNING TYRE PRESSURE<br>"LOW PRESSURE"<br>"Check all tyre pressures."  |
| Over inflation                                                          | FLASHING                                                                                                    | WARNING TYRE PRESSURE<br>"HIGH PRESSURE"<br>"Check all tyre pressures." |
| Strong deflation                                                        | FLASHING                                                                                                    | WARNING TYRE PRESSURE<br>"LOW PRESSURE"<br>"Check all tyre pressures."  |
| Puncture                                                                | FLASHING                                                                                                    | WARNING TYRE PRESSURE<br>"FLAT TYRE"<br>"Check all tyre pressures."     |
| Single wheel under inflated                                             | ON                                                                                                    |                                                                         |
| All four wheels under inflated                                          | NOTE:<br>Stays ON if traveling at less than 20 km/h;<br>Stays ON for 1 minute if traveling at greater<br>than 20 km/h. | WARNING TYRE PRESSURE<br>"LOW PRESSURE"<br>"Check all tyre pressures."  |

## TYRE PRESSURE MONITORING SYSTEM

| Function                                         | Warning lamp<br>(Combination meter)                                                                                          | Display                                                                                                    |   |  |  |
|--------------------------------------------------|----------------------------------------------------------------------------------------------------|----------------------------------------------------------------------------------------------------|---|--|--|
| Single wheel over inflated                       | ON                                                                                                    |                                                                                                    |   |  |  |
| All four wheels over inflated                    | NOTE:<br>Stays ON if traveling at less than 20 km/h;<br>Stays ON for 1 minute if traveling at greater<br>than 20 km/h.       | WARNING TYRE PRESSURE<br>"HIGH PRESSURE"<br>"Check all tyre pressures."                                      | E |  |  |
| Disequilibrium                                   | ON<br>NOTE:<br>Stays ON if traveling at less than 20 km/h;<br>Stays ON for 1 minute if traveling at greater<br>than 20 km/h. | "PRESSURE IMBALANCE"<br>WARNING TYRE PRESSURE<br>"Check all tyre pressures."                                 |   |  |  |
| Excessive vehicle speed for actual tyre pressure | OFF                                                                                                    | WARNING TYRE PRESSURE<br>"SPEED IS TOO HIGH FOR TYRE PRES-<br>SURE"<br>"Slow down or adjust tyre pressures." | W |  |  |
| Normal operation                                 | OFF                                                                                                    | TYRE PRESSURE INFO.                                                                                          |   |  |  |
|                                                  |                                                                                                    | 1                                                                                                    | F |  |  |

G

J

Κ

L

Μ

## System Description

CAN (Controller Area Network) is a serial communication line for real time application. It is an on-vehicle multiplex communication line with high data communication speed and excellent error detection ability. Many electronic control units are equipped onto a vehicle, and each control unit shares information and links with other control units during operation (not independent). In CAN communication, control units are connected with 2 communication lines (CAN H line, CAN L line) allowing a high rate of information transmission with less wiring. Each control unit transmits/receives data but selectively reads required data only.

## **LHD Models**

Go to CAN system, when selecting your car model from the following table.

| Body type                                     | Sedan/Wagon                                                                                |                                                                       |                                                       |                                                     |                                                     |                                |        |        |              |  |  |
|-----------------------------------------------|--------------------------------------------------------------------------------------------|-----------------------------------------------------------------------|-------------------------------------------------------|-----------------------------------------------------|-----------------------------------------------------|--------------------------------|--------|--------|--------------|--|--|
| Axle                                          |                                                                                            | 2WD                                                                   |                                                       |                                                     |                                                     |                                |        |        |              |  |  |
| Engine                                        | QR20DE                                                                                     |                                                                       |                                                       | QG18DE                                              | QR20DE                                              | QG16DE                         | QG18DE | QR20DE | YD22DD<br>Ti |  |  |
| Transmission                                  |                                                                                            | CVT                                                                   |                                                       | A/T                                                 | 6M/T                                                | 5N                             | Л/Т    | 61     | Л/Т          |  |  |
| Brake control                                 | E                                                                                          | SP                                                                    | A                                                     | BS                                                  | ESP                                                 | ABS                            |        |        |              |  |  |
| ICC system                                    | Applica-<br>ble                                                                            |                                                                       |                                                       |                                                     | Not ap                                              | plicable                       |        |        |              |  |  |
|                                               | 1                                                                                          |                                                                       | CAN com                                               | munication                                          | unit                                                |                                |        |        |              |  |  |
| ECM                                           | ×                                                                                          | ×                                                                     | ×                                                     | ×                                                   | ×                                                   | ×                              | ×      | ×      | ×            |  |  |
| ТСМ                                           | ×                                                                                          | ×                                                                     | ×                                                     | ×                                                   |                                                     |                                |        |        |              |  |  |
| ESP/TCS/ABS control unit                      | ×                                                                                          | ×                                                                     |                                                       |                                                     | ×                                                   |                                |        |        |              |  |  |
| ABS actuator and electric unit (control unit) |                                                                                            |                                                                       | ×                                                     | ×                                                   |                                                     | ×                              | ×      | ×      | ×            |  |  |
| Data link connector                           | ×                                                                                          | ×                                                                     | ×                                                     | ×                                                   | ×                                                   | ×                              | ×      | ×      | ×            |  |  |
| Steering angle sensor                         | ×                                                                                          | ×                                                                     |                                                       |                                                     | ×                                                   |                                |        |        |              |  |  |
| Smart entrance control unit                   | ×                                                                                          | ×                                                                     | ×                                                     | ×                                                   | ×                                                   | ×                              | ×      | ×      | ×            |  |  |
| Tyre pressure monitoring control unit         | ×                                                                                          | ×                                                                     | ×                                                     | ×                                                   | ×                                                   | ×                              | ×      | ×      | ×            |  |  |
| ICC unit                                      | ×                                                                                          |                                                                       |                                                       |                                                     |                                                     |                                |        |        |              |  |  |
| ICC sensor                                    | ×                                                                                          |                                                                       |                                                       |                                                     |                                                     |                                |        |        |              |  |  |
| Combination meter                             | ×                                                                                          | ×                                                                     | ×                                                     | ×                                                   | ×                                                   | ×                              | ×      | ×      | ×            |  |  |
| CAN communication type                        | <u>WT-13,</u><br><u>"TYPE</u><br><u>A"</u>                                                 | <u>WT-14,</u><br><u>"TYPE</u><br><u>B"</u>                            | <u>WT-15,</u><br><u>"TYPE</u><br><u>C"</u>            | <u>WT-16,</u><br>"TYPE<br><u>D"</u>                 | <u>WT-17,</u><br><u>"TYPE</u><br><u>E"</u>          | <u>WT-18, "TYPE F"</u>         |        |        |              |  |  |
| Can system Trouble diag-<br>nosis             | <u>LAN-36,</u><br><u>"CAN</u><br><u>SYS-</u><br><u>TEM</u><br>( <u>TYPE</u><br><u>1)</u> " | <u>LAN-63,</u><br><u>"CAN<br/>SYS-</u><br>TEM<br>(TYPE<br><u>2)</u> " | LAN-83,<br>"CAN<br>SYS-<br>TEM<br>(TYPE<br><u>3)"</u> | LAN-<br>102,<br>"CAN<br>SYS-<br>TEM<br>(TYPE<br>4)" | LAN-<br>121,<br>"CAN<br>SYS-<br>TEM<br>(TYPE<br>5)" | LAN-138, "CAN SYSTEM (TYPE 6)" |        |        |              |  |  |

EES000MH

### TYPE A System diagram

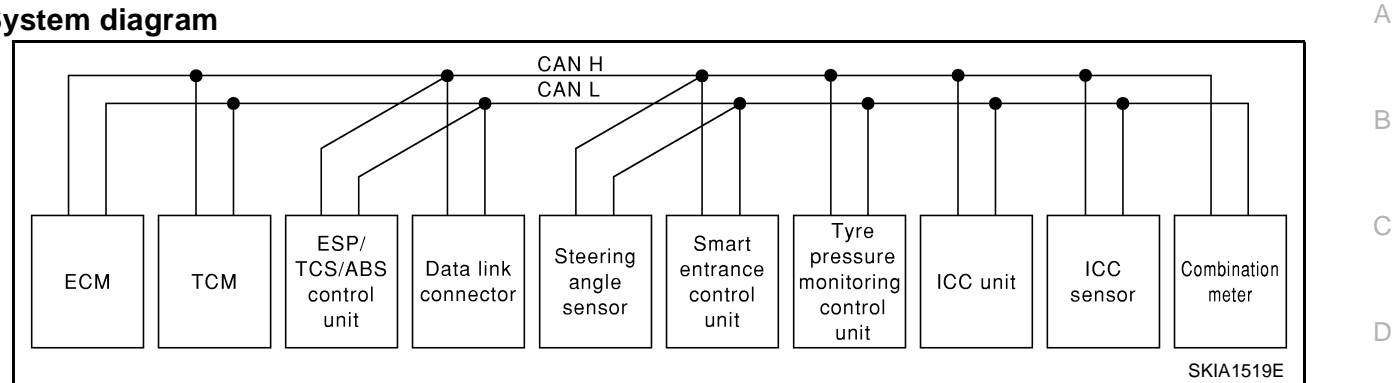

WΤ

T: Transmit R: Receive

### Input/output signal chart

Tyre ESP/ pres-Steer-Smart TCS / Combi-F sure entranc ICC ICC ing тсм Signals ECM ABS monination angle e conunit sensor control toring meter sensor trol unit unit control unit Т R R Engine speed signal R R Accelerator pedal position signal Т R R R Н Т R Closed throttle position signal Т ICC steering switch signal R Shift pattern signal Т R Parking brake switch signal Т R ICC system display signal Т R т R ICC sensor signal R ESP operation signal R Т Т TCS operation signal R R Κ ABS operation signal R R Т R Stop lamp switch signal R Т R Т Steering wheel angle sensor signal Т Wheel speed sensor signal R Rear window defogger signal Т R Μ R т Heater fan switch signal R т Air conditioner switch signal Primary pulley revolution signal R Т R Т R Secondary pulley revolution signal R ICC operation signal R Т Brake switch signal R Т т R MI signal Current gear position signal Т R Т R R Engine coolant temperature signal т Fuel consumption signal R т R Vehicle speed signal R т Seat belt reminder signal R Т

| Signals                         | ECM | тсм | ESP/<br>TCS /<br>ABS<br>control<br>unit | Steer-<br>ing<br>angle<br>sensor | Smart<br>entranc<br>e con-<br>trol unit | Tyre<br>pres-<br>sure<br>moni-<br>toring<br>control<br>unit | ICC<br>unit | ICC<br>sensor | Combi-<br>nation<br>meter |
|---------------------------------|-----|-----|-----------------------------------------|----------------------------------|-----------------------------------------|-------------------------------------------------------------|-------------|---------------|---------------------------|
| Headlamp switch signal          |     |     |                                         |                                  | Т                                       |                                                             |             |               | R                         |
| Flashing indicator signal       |     |     |                                         |                                  | Т                                       |                                                             |             |               | R                         |
| Engine cooling fan speed signal | Т   |     |                                         |                                  | R                                       |                                                             |             |               |                           |
| Child lock indicator signal     |     |     |                                         |                                  | Т                                       |                                                             |             |               | R                         |
| Door switches state signal      |     |     |                                         |                                  | Т                                       |                                                             |             |               | R                         |
|                                 | R   |     |                                         |                                  | Т                                       |                                                             |             |               |                           |
| Key ID signal                   | Т   |     |                                         |                                  | R                                       |                                                             |             |               |                           |
| A/C compressor signal           | Т   |     |                                         |                                  | R                                       |                                                             |             |               |                           |
| Tyre pressure signal            |     |     |                                         |                                  |                                         | Т                                                           |             |               | R                         |

## TYPE B System diagram

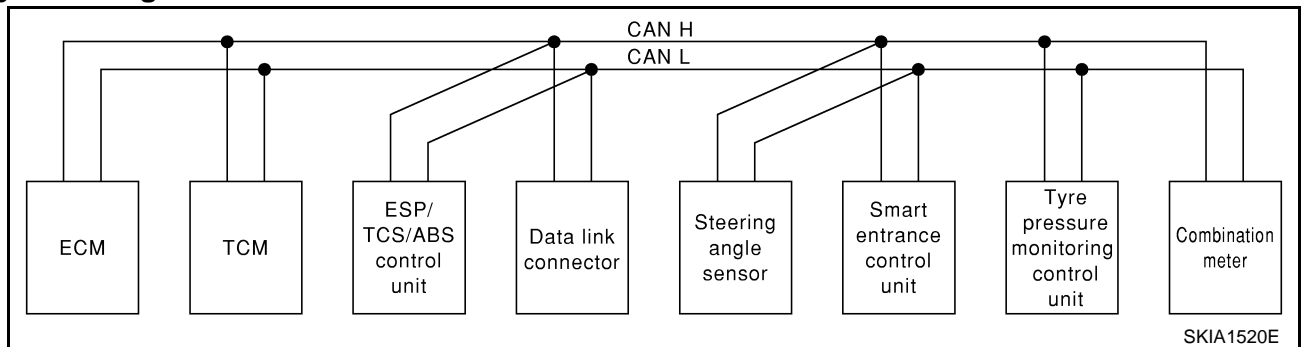

- -

## Input/output signal chart

|                                    |     |     |                                    |                               |                                      | I: Transmit                                           | R: Receive             |
|------------------------------------|-----|-----|------------------------------------|-------------------------------|--------------------------------------|-------------------------------------------------------|------------------------|
| Signals                            | ECM | ТСМ | ESP/TCS<br>/ ABS con-<br>trol unit | Steering<br>angle sen-<br>sor | Smart<br>entrance<br>control<br>unit | Tyre pres-<br>sure moni-<br>toring<br>control<br>unit | Combina-<br>tion meter |
| Engine speed signal                | Т   | R   | R                                  |                               |                                      |                                                       | R                      |
| Accelerator pedal position signal  | Т   | R   | R                                  |                               |                                      |                                                       |                        |
| ESP operation signal               | R   |     | Т                                  |                               |                                      |                                                       |                        |
| TCS operation signal               | R   |     | Т                                  |                               |                                      |                                                       |                        |
| ABS operation signal               | R   | R   | Т                                  |                               |                                      |                                                       |                        |
| Stop lamp switch signal            |     | R   | Т                                  |                               |                                      |                                                       |                        |
| Steering wheel angle sensor signal |     |     | R                                  | Т                             |                                      |                                                       |                        |
| Rear window defogger signal        | R   |     |                                    |                               | Т                                    |                                                       |                        |
| Heater fan switch signal           | R   |     |                                    |                               |                                      |                                                       | Т                      |
| Air conditioner switch signal      | R   |     |                                    |                               |                                      |                                                       | Т                      |
| Primary pulley revolution signal   | R   | Т   |                                    |                               |                                      |                                                       |                        |
| Secondary pulley revolution signal | R   | Т   |                                    |                               |                                      |                                                       |                        |
| MI signal                          | Т   |     |                                    |                               |                                      |                                                       | R                      |
| Current gear position signal       |     | Т   |                                    |                               |                                      |                                                       | R                      |
| Engine coolant temperature signal  | Т   |     |                                    |                               |                                      |                                                       | R                      |

| Signals                         | ECM | ТСМ | ESP/TCS<br>/ ABS con-<br>trol unit | Steering<br>angle sen-<br>sor | Smart<br>entrance<br>control<br>unit | Tyre pres-<br>sure moni-<br>toring<br>control<br>unit | Combina-<br>tion meter | A |
|---------------------------------|-----|-----|------------------------------------|-------------------------------|--------------------------------------|-------------------------------------------------------|------------------------|---|
| Fuel consumption signal         | Т   |     |                                    |                               |                                      |                                                       | R                      |   |
| Vehicle encod signal            |     |     | Т                                  |                               |                                      |                                                       | R                      | • |
| venicie speed signal            | R   |     |                                    |                               |                                      |                                                       | Т                      | ( |
| Seat belt reminder signal       |     |     |                                    |                               | R                                    |                                                       | Т                      |   |
| Headlamp switch signal          |     |     |                                    |                               | Т                                    |                                                       | R                      |   |
| Flashing indicator signal       |     |     |                                    |                               | Т                                    |                                                       | R                      | Ľ |
| Engine cooling fan speed signal | Т   |     |                                    |                               | R                                    |                                                       |                        |   |
| Child lock indicator signal     |     |     |                                    |                               | Т                                    |                                                       | R                      | W |
| Door switches state signal      |     |     |                                    |                               | Т                                    |                                                       | R                      |   |
|                                 | R   |     |                                    |                               | Т                                    |                                                       |                        |   |
| Key ID signal                   | Т   |     |                                    |                               | R                                    |                                                       |                        | F |
| A/C compressor signal           | Т   |     |                                    |                               | R                                    |                                                       |                        |   |
| Tyre pressure signal            |     |     |                                    |                               |                                      | Т                                                     | R                      |   |

## **TYPE C**

## System diagram

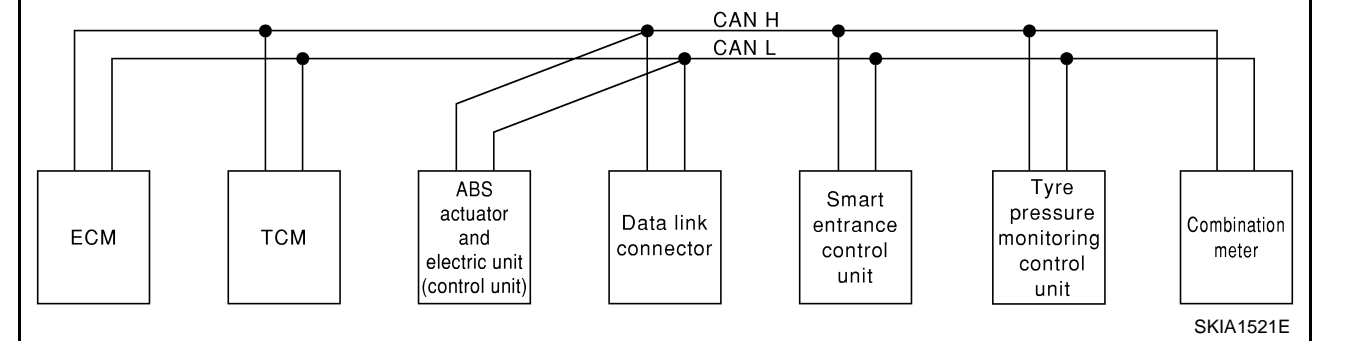

Н

Κ

L

T: Transmit R: Receive

## Input/output signal chart

ABS actua-Tyre pres-Smart tor and elecsure moni-Combina-Signals ECM TCM entrance tion meter tric unit toring control unit (control unit) control unit Μ Engine speed signal т R R Stop lamp switch signal R Т Rear window defogger signal R Т Heater fan switch signal R Т Т R Air conditioner switch signal Primary pulley revolution signal R Т R Т Secondary pulley revolution signal MI signal т R Current gear position signal Т R Engine coolant temperature signal Т R т R Fuel consumption signal Т R Vehicle speed signal R т

**WT-15** 

| Signals                         | ECM | ТСМ | ABS actua-<br>tor and elec-<br>tric unit<br>(control unit) | Smart<br>entrance<br>control unit | Tyre pres-<br>sure moni-<br>toring<br>control unit | Combina-<br>tion meter |
|---------------------------------|-----|-----|------------------------------------------------------------|-----------------------------------|----------------------------------------------------|------------------------|
| Seat belt reminder signal       |     |     |                                                            | R                                 |                                                    | Т                      |
| Headlamp switch signal          |     |     |                                                            | Т                                 |                                                    | R                      |
| Flashing indicator signal       |     |     |                                                            | Т                                 |                                                    | R                      |
| Engine cooling fan speed signal | Т   |     |                                                            | R                                 |                                                    |                        |
| Child lock indicator signal     |     |     |                                                            | Т                                 |                                                    | R                      |
| Door switches state signal      |     |     |                                                            | Т                                 |                                                    | R                      |
| Koy ID signal                   | R   |     |                                                            | Т                                 |                                                    |                        |
| Rey ID signal                   | Т   |     |                                                            | R                                 |                                                    |                        |
| A/C compressor signal           | Т   |     |                                                            | R                                 |                                                    |                        |
| Tyre pressure signal            |     |     |                                                            |                                   | Т                                                  | R                      |

## TYPE D System diagram

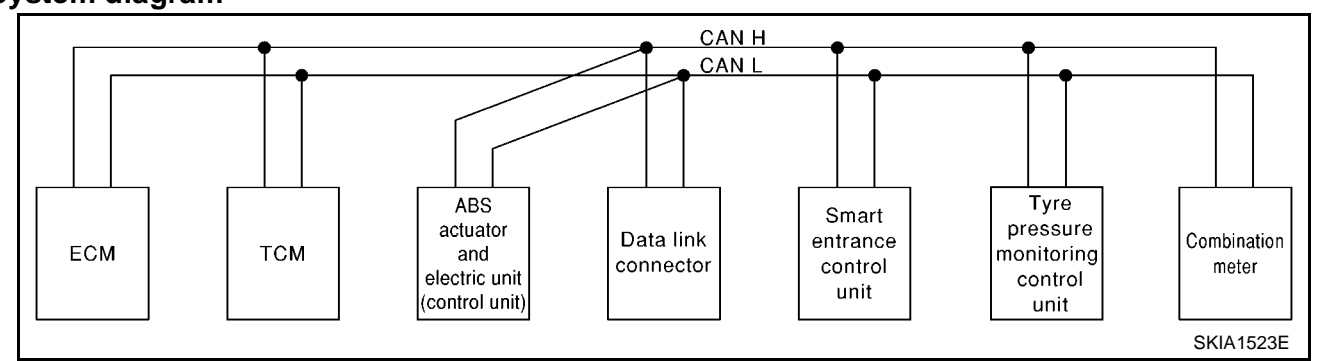

## Input/output signal chart

#### T: Transmit R: Receive

| Signals                           | ECM | тсм | ABS actua-<br>tor and<br>electric unit<br>(control<br>unit) | Smart<br>entrance<br>control unit | Tyre pres-<br>sure moni-<br>toring<br>control unit | Combina-<br>tion meter |
|-----------------------------------|-----|-----|-------------------------------------------------------------|-----------------------------------|----------------------------------------------------|------------------------|
| Engine speed signal               | Т   | R   |                                                             |                                   |                                                    | R                      |
| Stop lamp switch signal           |     | R   | Т                                                           |                                   |                                                    |                        |
| Rear window defogger signal       | R   |     |                                                             | Т                                 |                                                    |                        |
| Heater fan switch signal          | R   |     |                                                             |                                   |                                                    | Т                      |
| Air conditioner switch signal     | R   |     |                                                             |                                   |                                                    | Т                      |
| MI signal                         | Т   |     |                                                             |                                   |                                                    | R                      |
| Current gear position signal      |     | Т   |                                                             |                                   |                                                    | R                      |
| Engine coolant temperature signal | Т   |     |                                                             |                                   |                                                    | R                      |
| Fuel consumption signal           | Т   |     |                                                             |                                   |                                                    | R                      |
| Vahiala spood signal              |     |     | Т                                                           |                                   |                                                    | R                      |
| venicie speeu signal              | R   |     |                                                             |                                   |                                                    | Т                      |
| Seat belt reminder signal         |     |     |                                                             | R                                 |                                                    | Т                      |
| Headlamp switch signal            |     |     |                                                             | Т                                 |                                                    | R                      |
| Flashing indicator signal         |     |     |                                                             | Т                                 |                                                    | R                      |
| Engine cooling fan speed signal   | Т   |     |                                                             | R                                 |                                                    |                        |
| Child lock indicator signal       |     |     |                                                             | Т                                 |                                                    | R                      |

| Signals                    | ECM | ТСМ | ABS actua-<br>tor and<br>electric unit<br>(control<br>unit) | Smart<br>entrance<br>control unit | Tyre pres-<br>sure moni-<br>toring<br>control unit | Combina-<br>tion meter | A |
|----------------------------|-----|-----|-------------------------------------------------------------|-----------------------------------|----------------------------------------------------|------------------------|---|
| Door switches state signal |     |     |                                                             | Т                                 |                                                    | R                      | D |
| Kay ID signal              | R   |     |                                                             | Т                                 |                                                    |                        |   |
| Key iD signal              | Т   |     |                                                             | R                                 |                                                    |                        | С |
| A/C compressor signal      | Т   |     |                                                             | R                                 |                                                    |                        |   |
| Tyre pressure signal       |     |     |                                                             |                                   | Т                                                  | R                      | D |

## TYPE E System diagram

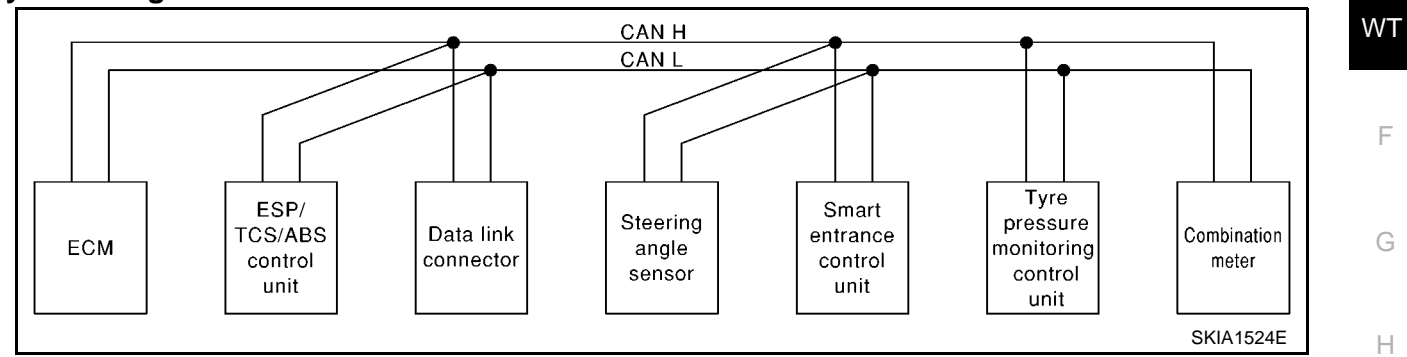

T: Transmit R: Receive

## Input/output signal chart

| Signals                            | ECM | ESP/ TCS /<br>ABS control<br>unit | Steering<br>angle sen-<br>sor | Smart<br>entrance<br>control unit | Tyre pres-<br>sure moni-<br>toring<br>control unit | Combina-<br>tion meter |
|------------------------------------|-----|-----------------------------------|-------------------------------|-----------------------------------|----------------------------------------------------|------------------------|
| Engine speed signal                | Т   | R                                 |                               |                                   |                                                    | R                      |
| Accelerator pedal position signal  | Т   | R                                 |                               |                                   |                                                    |                        |
| ESP operation signal               | R   | Т                                 |                               |                                   |                                                    |                        |
| TCS operation signal               | R   | Т                                 |                               |                                   |                                                    |                        |
| ABS operation signal               | R   | Т                                 |                               |                                   |                                                    |                        |
| Steering wheel angle sensor signal |     | R                                 | Т                             |                                   |                                                    |                        |
| Rear window defogger signal        | R   |                                   |                               | Т                                 |                                                    |                        |
| Heater fan switch signal           | R   |                                   |                               |                                   |                                                    | T I                    |
| Air conditioner switch signal      | R   |                                   |                               |                                   |                                                    | Т                      |
| MI signal                          | Т   |                                   |                               |                                   |                                                    | R                      |
| Engine coolant temperature signal  | Т   |                                   |                               |                                   |                                                    | R                      |
| Fuel consumption signal            | Т   |                                   |                               |                                   |                                                    | R                      |
|                                    |     | Т                                 |                               |                                   |                                                    | R                      |
| venicie speed signal               | R   |                                   |                               |                                   |                                                    | Т                      |
| Seat belt reminder signal          |     |                                   |                               | R                                 |                                                    | Т                      |
| Headlamp switch signal             |     |                                   |                               | Т                                 |                                                    | R                      |
| Flashing indicator signal          |     |                                   |                               | Т                                 |                                                    | R                      |
| Engine cooling fan speed signal    | Т   |                                   |                               | R                                 |                                                    |                        |
| Child lock indicator signal        |     |                                   |                               | Т                                 |                                                    | R                      |
| Door switches state signal         |     |                                   |                               | Т                                 |                                                    | R                      |

| Signals               | ECM | ESP/ TCS /<br>ABS control<br>unit | Steering<br>angle sen-<br>sor | Smart<br>entrance<br>control unit | Tyre pres-<br>sure moni-<br>toring<br>control unit | Combina-<br>tion meter |
|-----------------------|-----|-----------------------------------|-------------------------------|-----------------------------------|----------------------------------------------------|------------------------|
|                       | R   |                                   |                               | Т                                 |                                                    |                        |
|                       | Т   |                                   |                               | R                                 |                                                    |                        |
| A/C compressor signal | Т   |                                   |                               | R                                 |                                                    |                        |
| Tyre pressure signal  |     |                                   |                               |                                   | Т                                                  | R                      |

## TYPE F

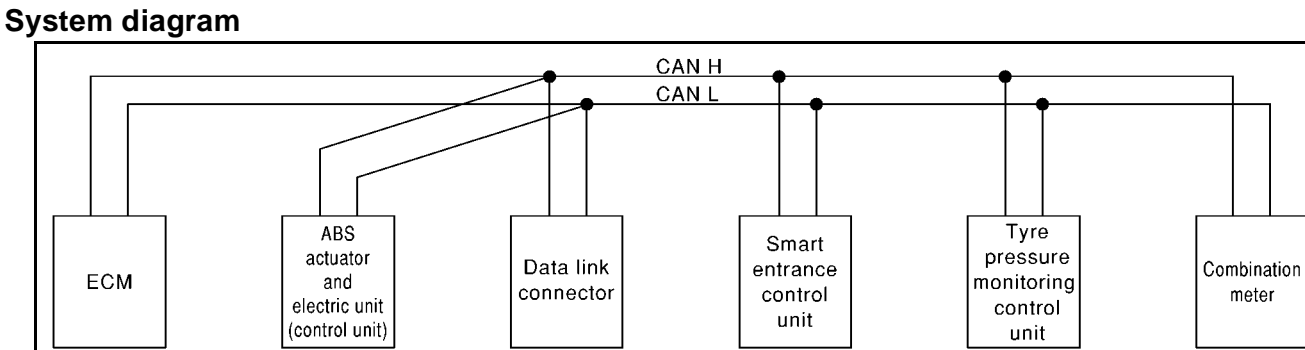

## Input/output signal chart

| Signals                           | ECM             | ABS actuator<br>and electric<br>unit (control<br>unit) | Smart<br>entrance con-<br>trol unit | Tyre pres-<br>sure monitor-<br>ing control<br>unit | Combination<br>meter |
|-----------------------------------|-----------------|--------------------------------------------------------|-------------------------------------|----------------------------------------------------|----------------------|
| Engine speed signal               | Т               |                                                        |                                     |                                                    | R                    |
| Rear window defogger signal       | R <sup>*1</sup> |                                                        | Т                                   |                                                    |                      |
| Heater fan switch signal          | R <sup>*1</sup> |                                                        |                                     |                                                    | Т                    |
| Air conditioner switch signal     | R               |                                                        |                                     |                                                    | Т                    |
| MI signal                         | Т               |                                                        |                                     |                                                    | R                    |
| Glow lamp signal <sup>*2</sup>    | Т               |                                                        |                                     |                                                    | R                    |
| Engine coolant temperature signal | Т               |                                                        |                                     |                                                    | R                    |
| Fuel consumption signal           | Т               |                                                        |                                     |                                                    | R                    |
| Vehicle speed signal              |                 | Т                                                      |                                     |                                                    | R                    |
| venicie speeu signal              | R               |                                                        |                                     |                                                    | Т                    |
| Seat belt reminder signal         |                 |                                                        | R                                   |                                                    | Т                    |
| Headlamp switch signal            |                 |                                                        | Т                                   |                                                    | R                    |
| Flashing indicator signal         |                 |                                                        | Т                                   |                                                    | R                    |
| Engine cooling fan speed signal   | Т               |                                                        | R                                   |                                                    |                      |
| Child lock indicator signal       |                 |                                                        | Т                                   |                                                    | R                    |
| Door switches state signal        |                 |                                                        | Т                                   |                                                    | R                    |
| Key ID signal                     | R               |                                                        | Т                                   |                                                    |                      |
|                                   | Т               |                                                        | R                                   |                                                    |                      |
| A/C compressor signal             | Т               |                                                        | R                                   |                                                    |                      |
| Tyre pressure signal              |                 |                                                        |                                     | Т                                                  | R                    |

WT-18

\*1: Except YD22DDTi engine model

\*2: YD22DDTi engine model only

### T: Transmit R: Receive

meter

SKIA1525E

EES000MI

А

Μ

## **RHD Models**

Go to CAN system, when selecting your car model from the following table.

| Body type                                     |                                                                                 |                                                                                 |                                                                                 | ç                                                                               | Sedan/Wago                                   | on                              |        |        |              |    |
|-----------------------------------------------|---------------------------------------------------------------------------------|---------------------------------------------------------------------------------|---------------------------------------------------------------------------------|---------------------------------------------------------------------------------|----------------------------------------------|---------------------------------|--------|--------|--------------|----|
| Axle                                          |                                                                                 |                                                                                 |                                                                                 |                                                                                 | 2WD                                          |                                 |        |        |              | В  |
| Engine                                        |                                                                                 | QR20DE                                                                          |                                                                                 | QG18DE                                                                          | QR20DE                                       | QG16DE                          | QG18DE | QR20DE | YD22DD<br>Ti |    |
| Transmission                                  |                                                                                 | CVT                                                                             |                                                                                 | A/T                                                                             | 6M/T                                         | 5M/T 6M/T                       |        |        | Л/Т          | С  |
| Brake control                                 | E                                                                               | SP                                                                              | A                                                                               | BS                                                                              | ESP                                          | ABS                             |        |        |              |    |
| ICC system                                    | Applica-<br>ble Not applicable                                                  |                                                                                 |                                                                                 |                                                                                 |                                              |                                 | D      |        |              |    |
|                                               |                                                                                 |                                                                                 | CAN com                                                                         | munication                                                                      | unit                                         |                                 |        |        |              |    |
| ECM                                           | ×                                                                               | ×                                                                               | ×                                                                               | ×                                                                               | ×                                            | ×                               | ×      | ×      | ×            | WТ |
| ТСМ                                           | ×                                                                               | ×                                                                               | ×                                                                               | ×                                                                               |                                              |                                 |        |        |              |    |
| ICC sensor                                    | ×                                                                               |                                                                                 |                                                                                 |                                                                                 |                                              |                                 |        |        |              |    |
| ESP/TCS/ABS control unit                      | ×                                                                               | ×                                                                               |                                                                                 |                                                                                 | ×                                            |                                 |        |        |              | F  |
| ABS actuator and electric unit (control unit) |                                                                                 |                                                                                 | ×                                                                               | ×                                                                               |                                              | ×                               | ×      | ×      | ×            |    |
| Data link connector                           | ×                                                                               | ×                                                                               | ×                                                                               | ×                                                                               | ×                                            | ×                               | ×      | ×      | ×            | G  |
| Tyre pressure monitoring control unit         | ×                                                                               | ×                                                                               | ×                                                                               | ×                                                                               | ×                                            | ×                               | ×      | ×      | ×            |    |
| Steering angle sensor                         | ×                                                                               | ×                                                                               |                                                                                 |                                                                                 | ×                                            |                                 |        |        |              | Н  |
| ICC unit                                      | ×                                                                               |                                                                                 |                                                                                 |                                                                                 |                                              |                                 |        |        |              |    |
| Smart entrance control unit                   | ×                                                                               | ×                                                                               | ×                                                                               | ×                                                                               | ×                                            | ×                               | ×      | ×      | ×            | 1  |
| Combination meter                             | ×                                                                               | ×                                                                               | ×                                                                               | ×                                                                               | ×                                            | ×                               | ×      | ×      | ×            |    |
| CAN communication type                        | <u>WT-19,</u><br><u>"TYPE</u><br><u>G"</u>                                      | <u>WT-21,</u><br><u>"TYPE</u><br><u>H"</u>                                      | <u>WT-22,</u><br>"TYPE I"                                                       | <u>WT-23,</u><br><u>"TYPE J"</u>                                                | <u>WT-24,</u><br>"TYPE<br><u>K"</u>          | <u>WT-25, "TYPE L"</u>          |        |        |              | J  |
| Can system Trouble diagno-<br>sis             | <u>LAN-</u><br><u>254,</u><br><u>"CAN</u><br><u>SYS-</u><br><u>TEM</u><br>(TYPE | <u>LAN-</u><br><u>282,</u><br><u>"CAN</u><br><u>SYS-</u><br><u>TEM</u><br>(TYPE | <u>LAN-</u><br><u>304,</u><br><u>"CAN</u><br><u>SYS-</u><br><u>TEM</u><br>(TYPE | <u>LAN-</u><br><u>324,</u><br><u>"CAN</u><br><u>SYS-</u><br><u>TEM</u><br>(TYPE | LAN-<br>344,<br>"CAN<br>SYS-<br>TEM<br>(TYPE | LAN-362, "CAN SYSTEM (TYPE 18)" |        |        |              | K  |
|                                               | <u>13)"</u>                                                                     | <u>(11PE</u><br><u>14)"</u>                                                     | <u>(1192</u><br><u>15)"</u>                                                     | <u>16)"</u>                                                                     | <u>(1722</u><br><u>17)"</u>                  |                                 |        |        |              | L  |

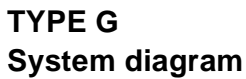

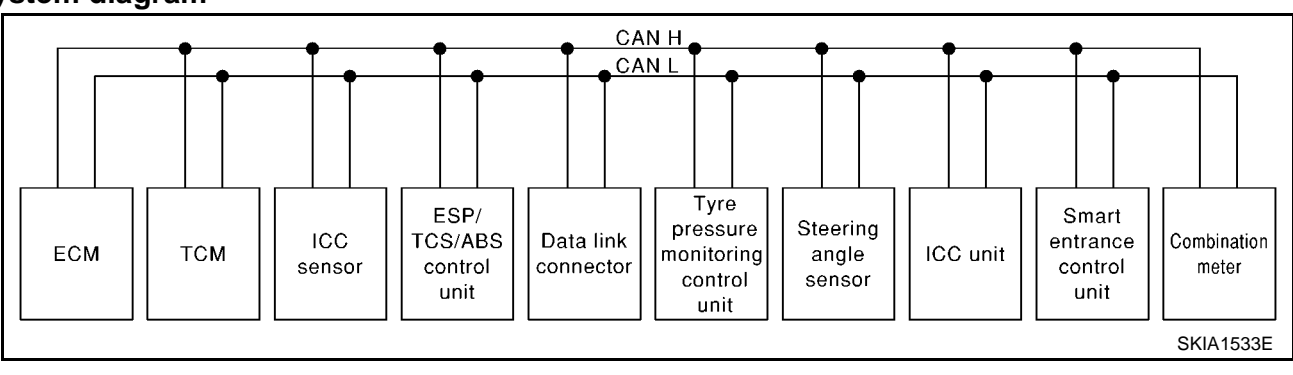

## Input/output signal chart

|                                    |     |     |               |                                         |                                                            |                                  | T:       | Transmit                                | R: Receive                |
|------------------------------------|-----|-----|---------------|-----------------------------------------|------------------------------------------------------------|----------------------------------|----------|-----------------------------------------|---------------------------|
| Signals                            | ECM | тсм | ICC<br>sensor | ESP/<br>TCS /<br>ABS<br>control<br>unit | Tyre<br>pres-<br>sure<br>monitor-<br>ing con-<br>trol unit | Steer-<br>ing<br>angle<br>sensor | ICC unit | Smart<br>entranc<br>e con-<br>trol unit | Combi-<br>nation<br>meter |
| Engine speed signal                | Т   | R   |               | R                                       |                                                            |                                  | R        |                                         | R                         |
| Accelerator pedal position signal  | Т   | R   |               | R                                       |                                                            |                                  | R        |                                         |                           |
| Closed throttle position signal    | Т   |     |               |                                         |                                                            |                                  | R        |                                         |                           |
| ICC steering switch signal         | Т   |     |               |                                         |                                                            |                                  | R        |                                         |                           |
| Shift pattern signal               |     | Т   |               |                                         |                                                            |                                  | R        |                                         |                           |
| Parking brake switch signal        |     |     |               | Т                                       |                                                            |                                  | R        |                                         |                           |
| ICC system display signal          |     |     |               |                                         |                                                            |                                  | Т        |                                         |                           |
| ICC sensor signal                  |     |     | Т             |                                         |                                                            |                                  | R        |                                         |                           |
| ESP operation signal               | R   |     |               | Т                                       |                                                            |                                  | R        |                                         |                           |
| TCS operation signal               | R   |     |               | Т                                       |                                                            |                                  | R        |                                         |                           |
| ABS operation signal               | R   | R   |               | Т                                       |                                                            |                                  | R        |                                         |                           |
| Stop lamp switch signal            |     | R   |               | Т                                       |                                                            |                                  |          |                                         |                           |
| Steering wheel angle sensor signal |     |     |               | R                                       |                                                            | Т                                |          |                                         |                           |
| Wheel speed sensor signal          |     |     |               | Т                                       |                                                            |                                  | R        |                                         |                           |
| Rear window defogger signal        | R   |     |               |                                         |                                                            |                                  |          | Т                                       |                           |
| Heater fan switch signal           | R   |     |               |                                         |                                                            |                                  |          |                                         | Т                         |
| Air conditioner switch signal      | R   |     |               |                                         |                                                            |                                  |          |                                         | Т                         |
| Primary pulley revolution signal   | R   | Т   |               |                                         |                                                            |                                  | R        |                                         |                           |
| Secondary pulley revolution signal | R   | Т   |               |                                         |                                                            |                                  | R        |                                         |                           |
| ICC operation signal               | R   |     |               |                                         |                                                            |                                  | Т        |                                         |                           |
| Brake switch signal                | R   |     |               |                                         |                                                            |                                  | Т        |                                         |                           |
| MI signal                          | Т   |     |               |                                         |                                                            |                                  |          |                                         | R                         |
| Current gear position signal       |     | Т   |               |                                         |                                                            |                                  |          |                                         | R                         |
| Engine coolant temperature signal  | Т   |     |               |                                         |                                                            |                                  | R        |                                         | R                         |
| Fuel consumption signal            | Т   |     |               |                                         |                                                            |                                  |          |                                         | R                         |
| Vehicle speed signal               |     |     |               | Т                                       |                                                            |                                  |          |                                         | R                         |
| venicie speeu signal               | R   |     |               |                                         |                                                            |                                  |          |                                         | Т                         |
| Seat belt reminder signal          |     |     |               |                                         |                                                            |                                  |          | R                                       | Т                         |
| Headlamp switch signal             |     |     |               |                                         |                                                            |                                  |          | Т                                       | R                         |
| Flashing indicator signal          |     |     |               |                                         |                                                            |                                  |          | Т                                       | R                         |
| Engine cooling fan speed signal    | Т   |     |               |                                         |                                                            |                                  |          | R                                       |                           |
| Child lock indicator signal        |     |     |               |                                         |                                                            |                                  |          | Т                                       | R                         |
| Door switches state signal         |     |     |               |                                         |                                                            |                                  |          | Т                                       | R                         |
| Key ID signal                      | R   |     |               |                                         |                                                            |                                  |          | Т                                       |                           |
|                                    | Т   |     |               |                                         |                                                            |                                  |          | R                                       |                           |
| A/C compressor signal              | Т   |     |               |                                         |                                                            |                                  |          | R                                       |                           |
| Tyre pressure signal               |     |     |               |                                         | Т                                                          |                                  |          |                                         | R                         |

#### TYPE H А System diagram CAN H CAN L В Tyre ESP/ Smart pressure Steering Data link TCS/ABS entrance Combination ECM тсм monitoring angle connector control control meter control sensor unit unit unit D SKIA1534E Input/output signal chart WΤ T: Transmit R: Receive Tyre ESP/ Smart Steering pressure Combi-TCS / entrance Signals ECM TCM monitorangle nation F ABS concontrol sensor meter ing control unit unit trol unit т Engine speed signal R R R т Accelerator pedal position signal R R R Т ESP operation signal Н TCS operation signal R Т R R Т ABS operation signal Stop lamp switch signal R Т Steering wheel angle sensor signal R Т Т Rear window defogger signal R R Т Heater fan switch signal Т Air conditioner switch signal R Т R Primary pulley revolution signal Κ Secondary pulley revolution signal R Т MI signal Т R Current gear position signal Т R Engine coolant temperature Т R Т R Fuel consumption signal Μ т R Vehicle speed signal R Т Seat belt reminder signal R Т т Headlamp switch signal R Flashing indicator signal Т R Engine cooling fan speed signal Т R Child lock indicator signal т R Door switches state signal Т R R Т Key ID signal Т R A/C compressor signal Т R Tyre pressure signal т R

### TYPE I System diagram

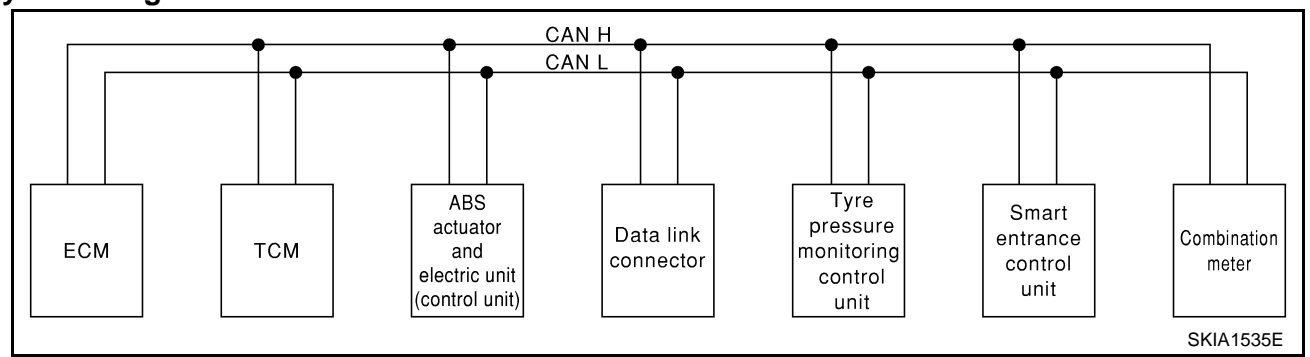

### Input/output signal chart

ABS actua-Tyre prestor and Smart sure moni-Combina-Signals ECM TCM electric unit entrance toring tion meter (control control unit control unit unit) Т Engine speed signal R R R Т Stop lamp switch signal R т Rear window defogger signal т Heater fan switch signal R Air conditioner switch signal R Т Primary pulley revolution signal R Т R Т Secondary pulley revolution signal т MI signal R Т Current gear position signal R т R Engine coolant temperature signal Fuel consumption signal Т R Т R Vehicle speed signal R Т Seat belt reminder signal R Т Т Headlamp switch signal R Т Flashing indicator signal R Engine cooling fan speed signal Т R т R Child lock indicator signal т Door switches state signal R R т Key ID signal Т R Т R A/C compressor signal Tyre pressure signal Т R

T: Transmit R: Receive

## TYPE J System diagram

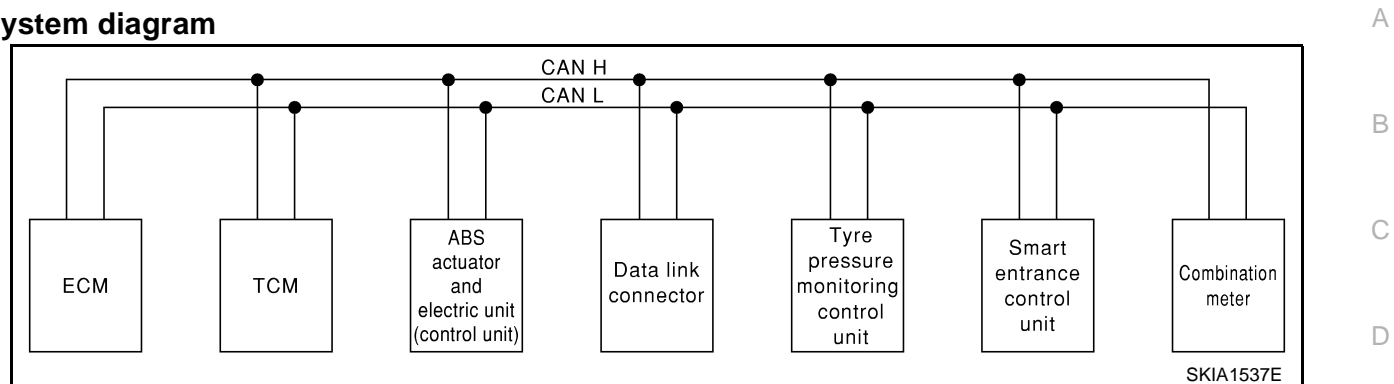

### Input/output signal chart

| inputoutput signal chart          |     |     |                                                               |                                                    | T: Transmi                        | t R: Receive           | WT  |
|-----------------------------------|-----|-----|---------------------------------------------------------------|----------------------------------------------------|-----------------------------------|------------------------|-----|
| Signals                           | ECM | тсм | ABS actu-<br>ator and<br>electric<br>unit (con-<br>trol unit) | Tyre pres-<br>sure moni-<br>toring<br>control unit | Smart<br>entrance<br>control unit | Combina-<br>tion meter | F   |
| Engine speed signal               | Т   | R   |                                                               |                                                    |                                   | R                      | G   |
| Stop lamp switch signal           |     | R   | Т                                                             |                                                    |                                   |                        | 0   |
| Rear window defogger signal       | R   |     |                                                               |                                                    | Т                                 |                        |     |
| Heater fan switch signal          | R   |     |                                                               |                                                    |                                   | Т                      | Н   |
| Air conditioner switch signal     | R   |     |                                                               |                                                    |                                   | Т                      |     |
| MI signal                         | Т   |     |                                                               |                                                    |                                   | R                      |     |
| Current gear position signal      |     | Т   |                                                               |                                                    |                                   | R                      | 1   |
| Engine coolant temperature signal | Т   |     |                                                               |                                                    |                                   | R                      |     |
| Fuel consumption signal           | Т   |     |                                                               |                                                    |                                   | R                      | J   |
| Vahiala spaad signal              |     |     | Т                                                             |                                                    |                                   | R                      |     |
| venicie speed signal              | R   |     |                                                               |                                                    |                                   | Т                      | IZ. |
| Seat belt reminder signal         |     |     |                                                               |                                                    | R                                 | Т                      | K   |
| Headlamp switch signal            |     |     |                                                               |                                                    | Т                                 | R                      |     |
| Flashing indicator signal         |     |     |                                                               |                                                    | Т                                 | R                      | L   |
| Engine cooling fan speed signal   | Т   |     |                                                               |                                                    | R                                 |                        |     |
| Child lock indicator signal       |     |     |                                                               |                                                    | Т                                 | R                      |     |
| Door switches state signal        |     |     |                                                               |                                                    | Т                                 | R                      | M   |
|                                   | R   |     |                                                               |                                                    | Т                                 |                        |     |
| rey id signal                     | Т   |     |                                                               |                                                    | R                                 |                        |     |
| A/C compressor signal             | Т   |     |                                                               |                                                    | R                                 |                        |     |
| Tyre pressure signal              |     |     |                                                               | Т                                                  |                                   | R                      |     |

### TYPE K System diagram

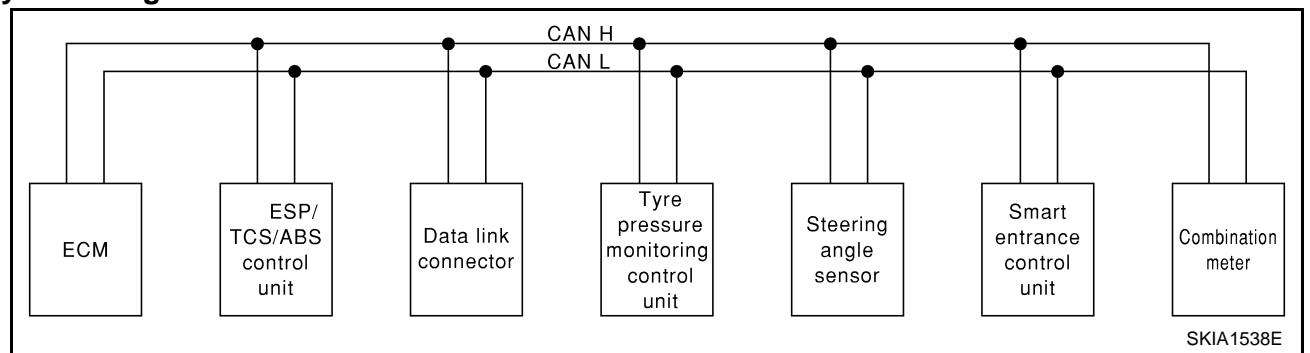

### Input/output signal chart

Tyre pres-ESP/TCS Steering Smart sure moni-Combina-Signals ECM / ABS conangle senentrance toring tion meter trol unit sor control unit control unit Т R R Engine speed signal Accelerator pedal position signal Т R ESP operation signal R Т TCS operation signal т R R Т ABS operation signal Steering wheel angle sensor signal R Т Rear window defogger signal R Т R Heater fan switch signal Т т Air conditioner switch signal R Т MI signal R Engine coolant temperature signal Т R Fuel consumption signal Т R Т R Vehicle speed signal R Т Seat belt reminder signal Т R Т R Headlamp switch signal Flashing indicator signal Т R Engine cooling fan speed signal Т R Child lock indicator signal т R т Door switches state signal R R Т Key ID signal Т R Т A/C compressor signal R Т Tyre pressure signal R

#### T: Transmit R: Receive

#### TYPE L А System diagram CAN H CAN L В Tyre ABS Smart pressure actuator Data link Combination entrance ECM monitoring and connector control meter electric unit control unit (control unit) D unit SKIA1539E Input/output signal chart WΤ T: Transmit R: Receive Tyre pres-ABS actua-Smart tor and elecsure monitor-Combination Signals ECM entrance tric unit ing control meter F control unit (control unit) unit Т R Engine speed signal R\*1 Rear window defogger signal Т $R^{*1}$ Heater fan switch signal Т R Air conditioner switch signal Т Н MI signal Т R Glow lamp signal $^{\!\!\!\!^{*2}}$ Т R Engine coolant temperature signal Т R Т R Fuel consumption signal Т R Vehicle speed signal R Т Seat belt reminder signal R Т Κ Headlamp switch signal Т R Т Flashing indicator signal R Т Engine cooling fan speed signal R Т Child lock indicator signal R т R Door switches state signal R т Μ Key ID signal т R Т A/C compressor signal R

\*1: Except YD22DDTi engine model

\*2: YD22DDTi engine model only

Tyre pressure signal

т

R

## TROUBLE DIAGNOSES Wiring Diagram

PFP:00004

EES000KO

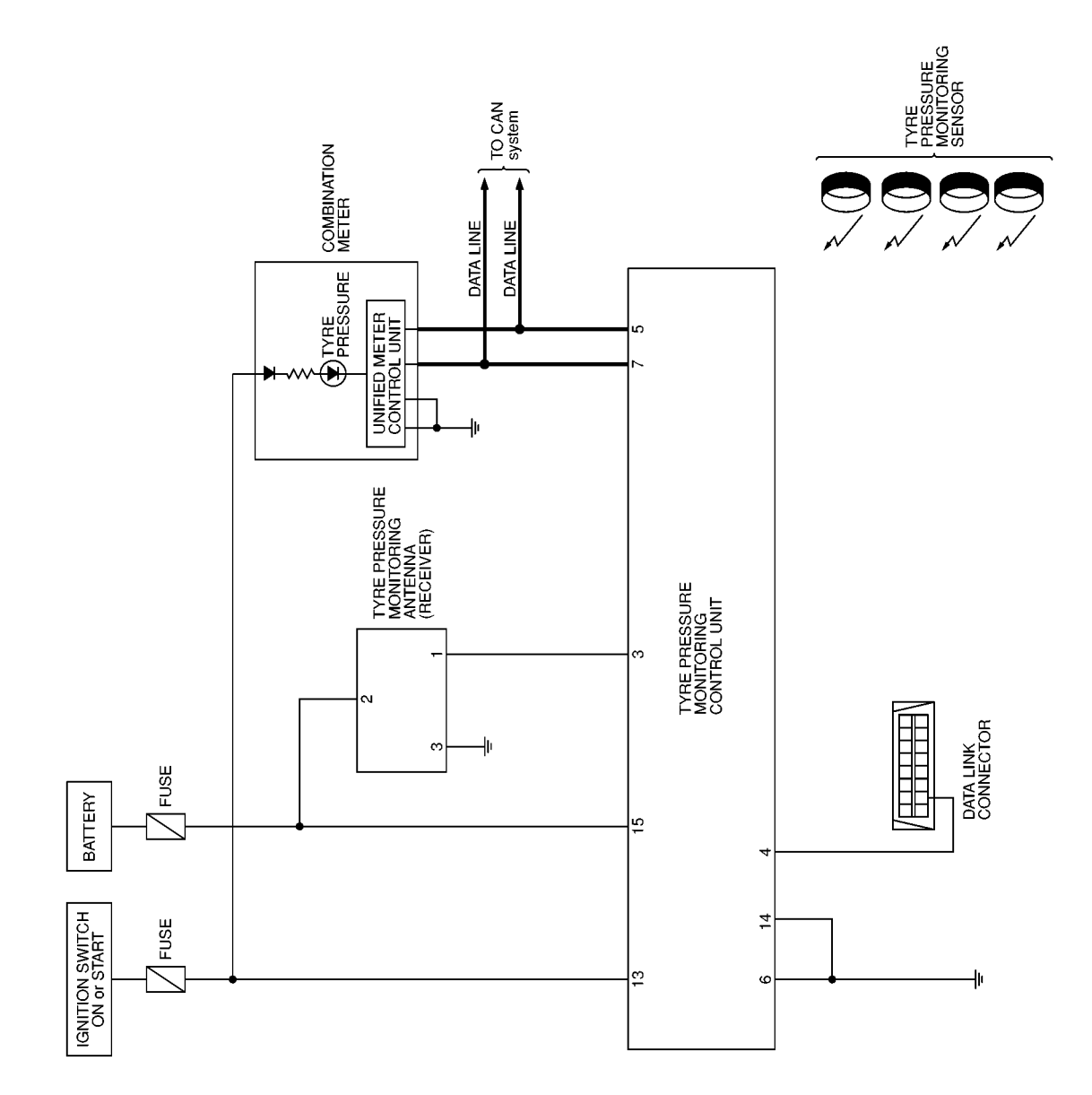

MKWA0359E

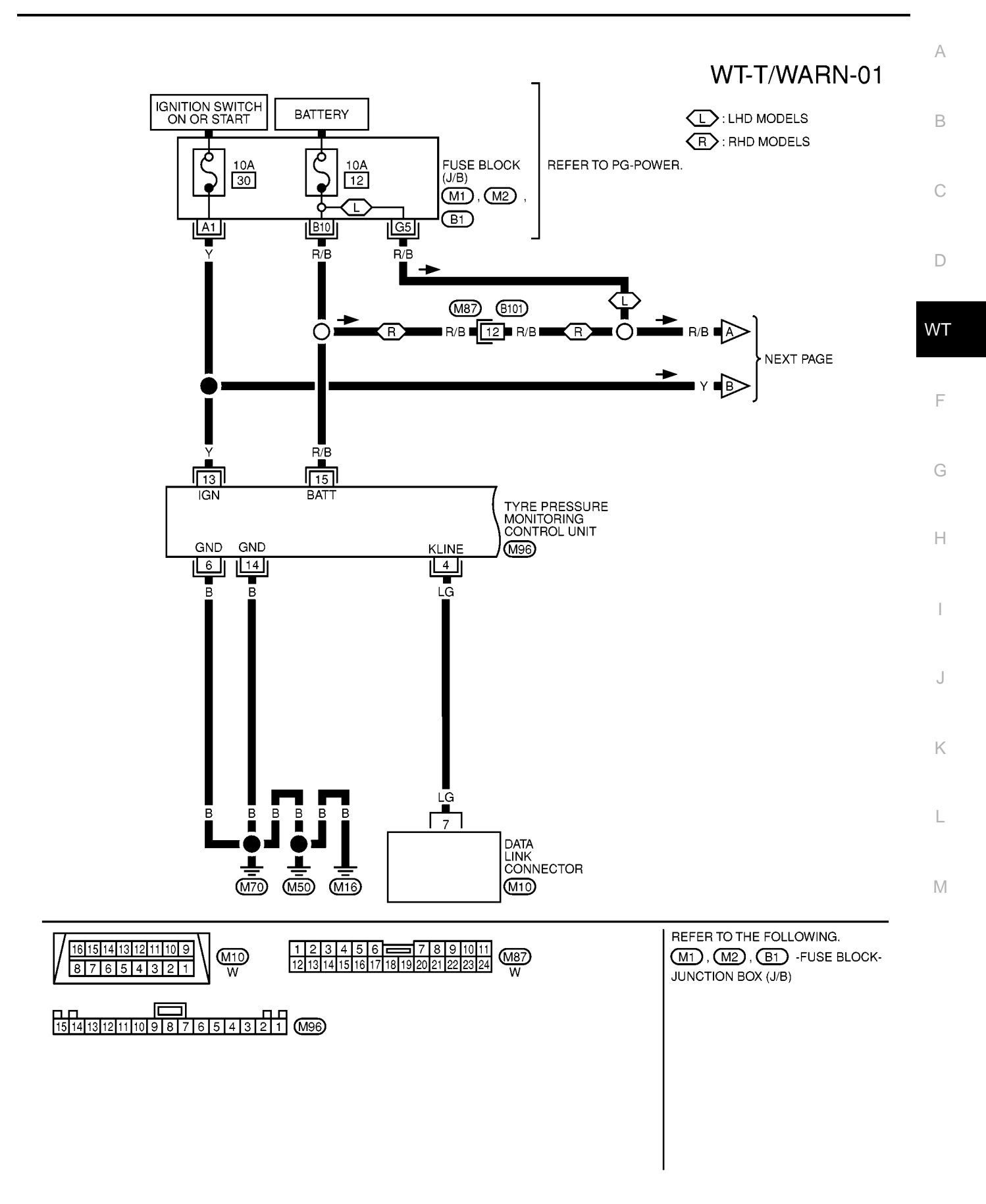

MKWA0360E

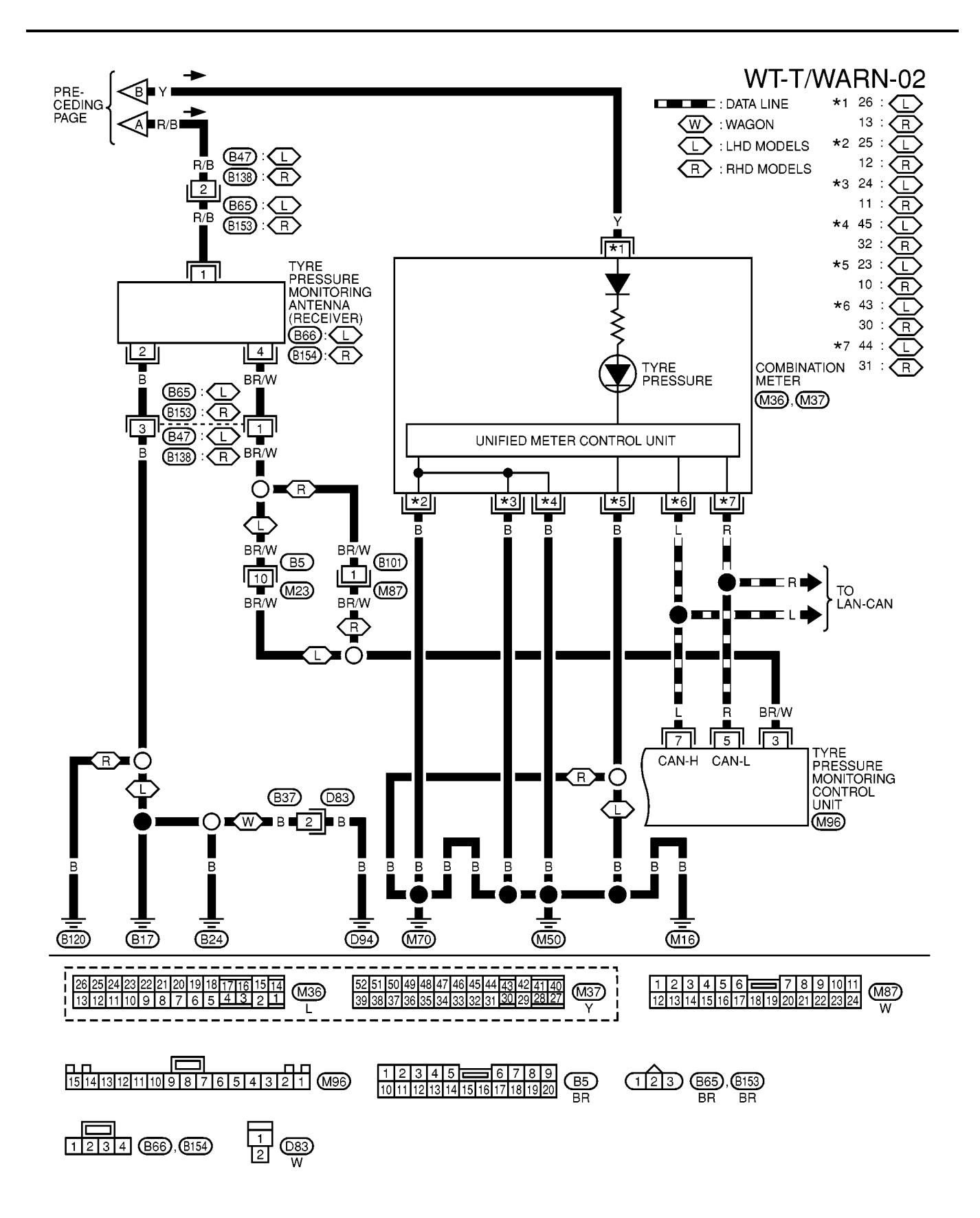

MKWA0361E

## **ID Registration Procedure**

The tyre pressure monitoring sensors ID for two sets of wheels can be registered as Summer tyre set and Winter tyre set. The ID registration is managed with CONSULT-II.

EES000MT

А

Н

Μ

EES000KQ

- Before assemble the wheel (with the sensor) and tyre, record the ID number of each tyre pressure moni-1. toring sensor which is mentioned on the sensor label.
- 2. Decide the sensor (the wheel) is installed which side, and install the wheels to the vehicle.
- 3 Turn ignition switch "OFF".
- Connect CONSULT-II to data link connector. 4.
- 5. Turn ignition switch "ON".
- Touch "START", "AIR PRESSURE MONITOR", "WORK SUPPORT" and "ID REGIST (SUMMER)" or "ID 6. REGIST (WINTER)".
- 7. Register (input) the ID number of each sensor according to the CONSULT-II screen.

#### NOTE:

WΤ When "SUMMER" is selected in "TYRE SET SELECTION", "WORK SUPPORT" mode, the ID registration screen (ID input screen) appears for "ID REGIST (SUMMER)" mode only.

Oppositely, "WINTER" is selected in "TYRE SET SELECTION" mode, the ID registration screen appears for "ID REGIST (WINTER)" only.

### Self-Diagnosis DESCRIPTION

During driving, the tyre pressure monitoring system receives the signal transmitted from the tyre pressure monitoring sensor installed in each wheel, and gives warning when the tyre pressure becomes low. The control unit of this system has pressure judgement and trouble diagnosis functions.

### **FUNCTION**

When the tyre pressure monitoring system detects low inflation pressure or another unusual symptom, the warning lamps in the combination meter comes on.

### **CONSULT-II**

### Function

| Diagnostic test mode    | Function                                                                                                    |  |
|-------------------------|----------------------------------------------------------------------------------------------------|--|
| Work support            | This mode enables a technician to initialize the sensor ID registration by following the indications on the CONSULT-II unit. |  |
| Self-diagnostic results | Self-diagnostic results can be read and erased quickly.                                                                      |  |
| Data monitor            | Input/Output data in the ECU can be read.                                                                                    |  |
| ECU part number         | ECU part number can be read.                                                                                                 |  |

### **CONSULT-II Application to Tyre Pressure Monitoring System**

| ITEM                                          | DATA MONITOR | SELF-DIAGNOSTIC<br>RESULTS | WORK SUPPORT |
|-----------------------------------------------|--------------|----------------------------|--------------|
| Front - Left tyre pressure monitoring sensor  | ×            | ×                          | x            |
| Front - Right tyre pressure monitoring sensor | ×            | ×                          | x            |
| Rear - Left tyre pressure monitoring sensor   | ×            | ×                          | X            |
| Rear - Right tyre pressure monitoring sensor  | ×            | ×                          | x            |
| Tyre pressure monitoring antenna (Receiver)   | ×            | ×                          | —            |
| Vehicle speed signal                          | ×            | ×                          | _            |
| CAN communication line                        | ×            | ×                          | —            |

×: Applicable

-: Not applicable

### **Data Monitor Mode**

| Item (CONSULT-II<br>screen terms) | Description                                                                                                    |
|-----------------------------------|----------------------------------------------------------------------------------------------------|
| IGN SW                            | Indicates [ON/OFF] condition from ignition switch.                                                                                                    |
| VEHICLE SPEED                     | The vehicle speed computed from the vehicle speed signal is displayed.                                                                                                    |
| WARNING LAMP                      | The warning lamp for Tyre Pressure Monitoring System condition is displayed.                                                                                                    |
| DEFLATION CON                     | Indicates the condition of the tyre pressure deflation.<br>ON The tyre pressure is slightly deflating<br>OFF Åc The tyre pressure is keeping                                                                                                    |
| INFLATION CON                     | Indicates the condition of the tyre pressure inflation.<br>ON The tyre pressure is slightly inflating<br>OFF The tyre pressure is keeping                                                                                                    |
| UNBLNC A/P RR                     | Indicates the umbalance condition of the tyres between Front LH and Front RH.                                                                                                    |
| UNBLNC A/P FR                     | Indicates the umbalance condition of the tyres between Rear LH and Rear RH.                                                                                                    |
| FL SEN STATUS                     | Indicates the status of each tyre pressure monitoring sensor.                                                                                                    |
| FR SEN STATUS                     | IX Iransceiver problem.<br>BAT Low Battery voltage.                                                                                                    |
| RR SEN STATUS                     | REM Switching of the sensor signal transmit timing.                                                                                                    |
| RL SEN STATUS                     | WUP Wake up the sensor to make short the signal transmit timing.<br>NOR Normal.                                                                                                    |
| FL A/P STATUS                     | Indicates the tyre pressure status of each tyre.                                                                                                    |
| FR A/P STATUS                     | OK No problem.                                                                                                    |
| RR A/P STATUS                     | OVR1 ··· The some of tyres are over inflated.                                                                                                    |
| RL A/P STATUS                     | OVR2 ··· The singular tyre is over inflated.<br>UND1 ··· The singular tyre is under inflated.<br>UND2 ··· The some of tyres are under inflated.<br>UND3··· The some of tyres are strongly under inflated.<br>LEAK ··· The tyre pressure is leaking. |
| AIR PRESS FL                      |                                                                                                    |
| AIR PRESS FR                      | Indicated the value of the tyre pressure                                                                                                    |
| AIR PRESS RR                      |                                                                                                    |
| AIR PRESS RL                      |                                                                                                    |
| CAM COMM                          |                                                                                                    |
| CAN CIRC 1                        | Indicates the communication condition of CAN communication line.                                                                                                    |
| CAN CIRC 2                        |                                                                                                    |

### NOTE:

Before performing the self-diagnosis, be sure to register the ID. Or, the actual malfunction location may be different from that displayed on CONSULT-II.

### Self Diagnostic Results Mode

| Diagnostic item    | Diagnostic item is detected when                                                   |
|--------------------|------------------------------------------------------------------------------------|
| FL WHL SEN MIS SIG | Tyre pressure monitoring sensor signal from front left wheel is missing.           |
| FR WHL SEN MIS SIG | Tyre pressure monitoring sensor signal from front right wheel is missing.          |
| RR WHL SEN MIS SIG | Tyre pressure monitoring sensor signal from back right wheel is missing.           |
| RL WHL SEN MIS SIG | Tyre pressure monitoring sensor signal from back left wheel is missing.            |
| VHCL SPEED SIGNAL  | Vehicle speed signal is missing.                                                   |
| RECEIVER           | Tyre pressure monitoring antenna (receiver) is missing.                            |
| CAN COMM CIRCUIT   | CAN communication line is malfunctioning.                                          |
| RECEIVER [PAST]    | Missing tyre pressure monitoring antenna (receiver) is memorised.                  |
| FL WHL SEN [PAST]  | Missing tyre pressure monitoring sensor signal from front left wheel is memorised. |

## WT-30

| Diagnostic item   | Diagnostic item is detected when                                                    | -   |
|-------------------|-------------------------------------------------------------------------------------|-----|
| FR WHL SEN [PAST] | Missing tyre pressure monitoring sensor signal from front right wheel is memorised. | - A |
| RR WHL SEN [PAST] | Missing tyre pressure monitoring sensor signal from back right wheel is memorised.  | _   |
| RL WHL SEN [PAST] | Missing tyre pressure monitoring sensor signal from back left wheel is memorised.   | B   |
| CAN COMM [PAST]   | Malfunctioning CAN communication line is memorised.                                 | _   |

### Work Support Mode

|                              |                                                                                                    |                                                                                                    | C              |
|------------------------------|----------------------------------------------------------------------------------------------------|----------------------------------------------------------------------------------------------------|----------------|
| Mode                         | Description                                                                                                   | Remarks                                                                                                    | 0              |
| TYRE SET SELECTION           | This mode can select Summer set or Winter set of wheels.                                                      | When the set of wheels are replaced with another set of wheels, the setting must be changed with this mode.                                                                        | D              |
| ID REGIST (SUMMER)           | This mode can register Tyre Pressure Monitoring<br>Sensor ID for Summer set of wheels                         | For details, refer to "ID Registration Procedure"                                                                                                    | \ <i>\\</i> /7 |
| ID REGIST (WINTER)           | This mode can register Tyre Pressure Monitoring Sensor ID for Winter set of wheels.                           | For details, refer to "ID Registration Procedure"                                                                                                    | vv             |
| TPMS CANCELLATION            | This mode can select Tyre Pressure Monitoring<br>ON/OFF.<br>ON System is cancelled.<br>OFF System is running. | When the wheel set without Tyre Pressure Monitor-<br>ing Sensor is installed, the system must be can-<br>celled.                                                                   | F              |
| RECOMMENDED<br>PRESS SETTING | This mode can initialize the standard value of tyre pressure.                                                 | The standard value is mentioned in the tyre pres-<br>sure placard.<br>When Tyre Pressure Monitoring Control Unit is<br>replaced with new part, the standard value must be<br>input | G              |

### NOTE:

When "SUMMER" is selected in "SUM/WIN TYRES SETTING" mode, the ID registration screen (ID input screen) appears for "ID REGIST (SUMMER)" mode only.

Oppositely, "WINTER" is selected in "SUM/WIN TYRE SETTING" mode, the ID registration screen appears for "ID REGIST (WINTER)" only.

# How to Perform Trouble Diagnosis for Quick and Accurate Repair INTRODUCTION

- Before troubleshooting, verify customer complaints.
- If a vehicle problem is hard to reproduce, harnesses, harness connectors or terminals may often be malfunctioning. Hold and shake these parts by hand to make sure they are securely connected.
- When using a circuit tester to measure voltage or resistance of each circuit, be careful not to expand connector terminals.

Μ

J

Κ

L

EES000KR

### WORK FLOW

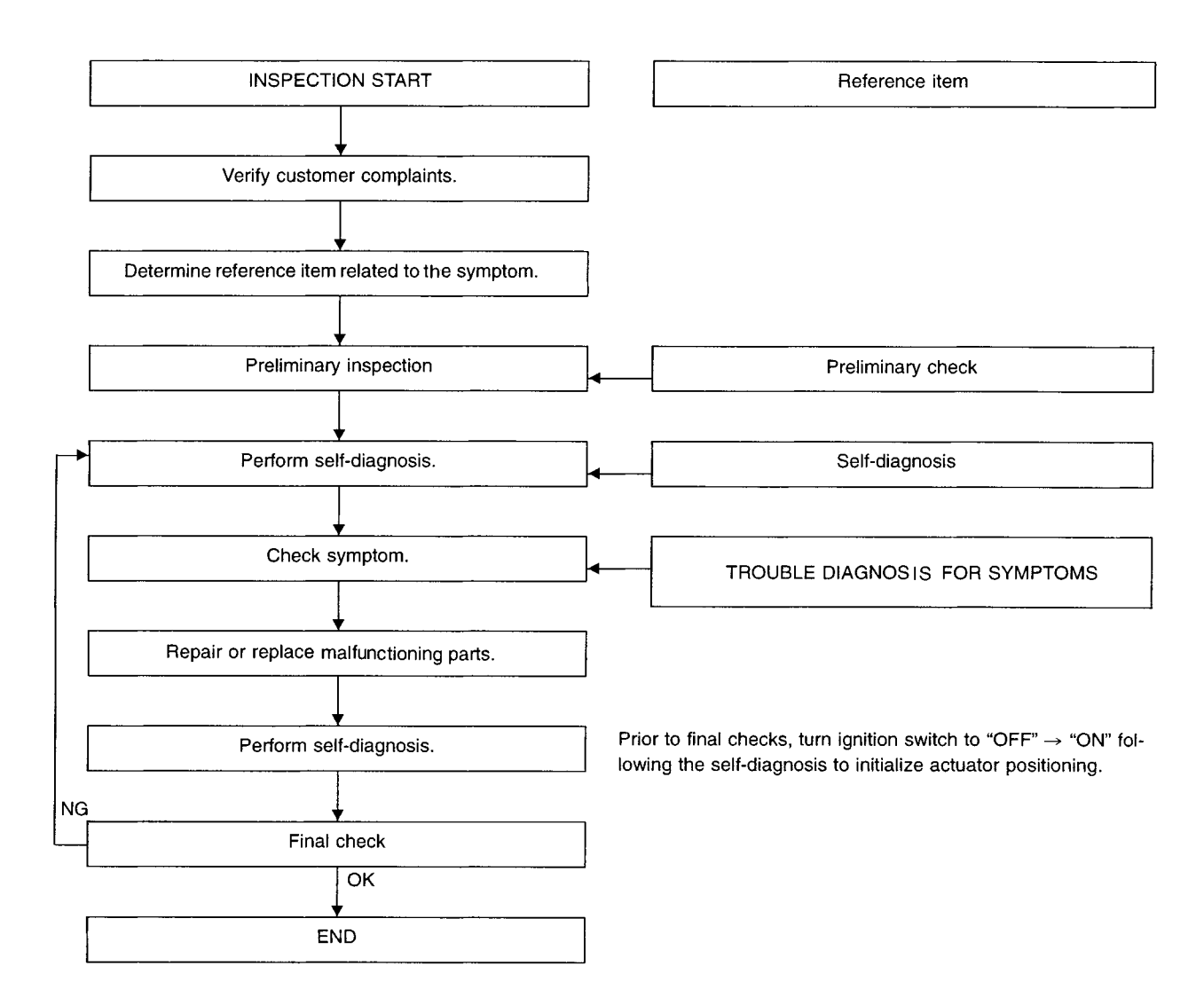

#### SEIA0100E

EES000KS

## **Preliminary Check**

BASIC INSPECTION

- 1. CHECK ALL TYRES PRESSURES
- Check all tyres pressures.

### Tyre pressure : 220 kPa (2.2 kg/cm<sup>2</sup>, 32 psi)

#### Tyre pressure is OK?

OK >> GO TO 2.

NG >> Adjust tyre pressure to specified value. GO TO 2.

| 2. CHECK WARNING LAMP ACTIV                                                                                                    | ATION                                                                                                    | А                  |
|----------------------------------------------------------------------------------------------------|----------------------------------------------------------------------------------------------------|--------------------|
| <ul> <li>Check warning lamp activation.</li> <li>Does warning lamp activate for 1</li> <li>OK or NG?</li> <li>OK &gt;&gt; • Warning lamp turns off:</li> </ul> | second when ignition switch is turned "ON"?                                                                                                    | В                  |
| Warning lamp turns off:<br>NG >> Check fuse and combinat                                                                                                    | GO TO 3<br>ion meter. Then repair or replace malfunctioning parts.                                                                                                    | С                  |
| 3. CHECK CONNECTOR                                                                                                    |                                                                                                    | D                  |
| <ol> <li>Disconnect tyre pressure monitori</li> <li>Check pin terminals for damage.</li> <li>Reconnect harness connector.</li> </ol>                           | ng control unit harness connector.                                                                                                    | WT                 |
| OK >> GO TO 4.<br>NG >> Repair or replace damage                                                                                                    | ed parts.                                                                                                    | F                  |
| Check transmitter tool battery.     Inspection results OK?     OK >> Carry out self-diagnosis.     NG >> Replace transmitter activa     Symptom Chart          | ation tool battery.                                                                                                    | G<br>H<br>EES000KT |
| Symptom                                                                                                    | Malfunction part                                                                                                    | Reference          |
| Missing sensor                                                                                                    | Tyre pressure monitoring sensor no data (front - left)<br>Tyre pressure monitoring sensor no data (front - right)<br>Tyre pressure monitoring sensor no data (rear - right)<br>Tyre pressure monitoring sensor no data (rear - left)                                                 | J<br><u>WT-34</u>  |
| Missing sensor                                                                                                    | Tyre pressure monitoring sensor pressure data error (front - left)<br>Tyre pressure monitoring sensor pressure data error (front - right)<br>Tyre pressure monitoring sensor pressure data error (rear - right)<br>Tyre pressure monitoring sensor pressure data error (rear - left) | <u>WT-34</u><br>L  |
| Warning lamp does not come on when igni-<br>tion switch is turned on.                                                                                          | Fuse or combination meter<br>Tyre pressure monitoring control unit connector or circuit<br>Tyre pressure monitoring control unit                                                                                                    | <u>WT-36</u>       |
| Warning lamp stays on when ignition switch is turned on.                                                                                                    | Fuse or combination meter<br>Tyre pressure monitoring control unit connector or circuit<br>Tyre pressure monitoring control unit                                                                                                    | <u>WT-37</u>       |
| "TYRE PRESSURE" information in display does not exist.                                                                                                    | Fuse<br>Display<br>Tyre pressure monitoring control unit                                                                                                    | <u>WT-37</u>       |
| ID registration cannot be operated.                                                                                                    | Tyre pressure monitoring sensor<br>Tyre pressure monitoring antenna harness connector or circuit<br>Tyre pressure monitoring antenna                                                                                                    | <u>WT-38</u>       |

## TROUBLE DIAGNOSIS FOR SELF-DIAGNOSTIC ITEMS

## **Inspection 1: Tyre Pressure Monitoring Antenna**

## 1. CHECK CONNECTOR

- Disconnect tyre pressure monitoring control unit connector. Check terminals for damage or loose connections. Then reconnect connector.
- Carry out self-diagnosis again.

Inspection results OK?

OK >> INSPECTION END.

NG >> GO TO 2.

## 2. CHECK TYRE PRESSURE MONITORING ANTENNA (RECEIVER) CONNECTOR

### • Check tyre pressure monitoring antenna connector for damage or loose connections.

Inspection results OK?

OK >> GO TO 3.

NG >> Repair or replace tyre pressure monitoring antenna connector.

## 3. CHECK TYRE PRESSURE MONITORING ANTENNA (RECEIVER) CIRCUIT

• Check tyre pressure monitoring antenna circuit continuity.

Does continuity exit?

YES >> Check tyre pressure monitoring sensor. GO TO "Inspection 2"

NO >> Repair replace tyre pressure monitoring antenna circuit.

## **Inspection 2: Tyre Pressure Monitoring Sensor**

## 1. ID REGISTRATION

• Carry out ID registration.

• Drive the vehicle for 5 minutes or longer.

Does warning lamp activate?

YES >> GO TO 2.

NO >> INSPECTION END.

## 2. REPLACE TYRE PRESSURE MONITORING SENSOR

• Replace the tyre pressure monitoring sensor of malfunctioning part.

Does warning lamp still activate again?

- YES >> GO TO "Inspection 3".
- NO >> INSPECTION END.

## **Inspection 3: Tyre Pressure Monitoring Control Unit**

## 1. SELF-DIAGNOSIS

• Carry out self-diagnosis.

Does warning lamp still activate again?

YES >> Replace tyre pressure monitoring control unit.

NO >> INSPECTION END.

PFP:00000

EES000KU

EES000KW

EES000KV

## TROUBLE DIAGNOSIS FOR SELF-DIAGNOSTIC ITEMS

| Inspection 4: CAN Communication Line<br>1. INSPECTION START                                                                                                 | EES000MS | А |
|----------------------------------------------------------------------------------------------------|----------|---|
| <ol> <li>Turn ignition switch "ON".</li> <li>Select "CAN COMM" in "DATA MONITOR" mode with CONSULT-II.</li> <li>Print out the CONSULT-II screen.</li> </ol> |          | В |
| >> Go to LAN-8, "CAN COMMUNICATION" .                                                                                                    |          | С |
|                                                                                                    |          | D |
|                                                                                                    |          | W |
|                                                                                                    |          | F |
|                                                                                                    |          | 0 |
|                                                                                                    |          | F |
|                                                                                                    |          |   |
|                                                                                                    |          | J |
|                                                                                                    |          | K |
|                                                                                                    |          | L |

M

## TROUBLE DIAGNOSIS FOR SYMPTOMS

## Inspection 1: Warning Lamp Does Not Come On When Ignition Switch Is Turned On.

DIAGNOSTIC PROCEDURE

## **1. CHECK COMBINATION METER**

• Check combination meter operation.

Inspection results OK?

OK >> GO TO 2.

NG >> Check combination meter and repair or replace.

## 2. CHECK WARNING LAMP

• Disconnect low pressure monitoring control unit connector.

Does the warning lamp activate?

YES >> Replace combination meter.

NO >> GO TO 3.

## 3. CHECK COMBINATION METER POWER SUPPLY CIRCUIT

 Check voltage between combination meter terminal No. 26 (LHD), No. 13 (RHD) and ground.

### **Battery voltage**

Does battery voltage exist?

YES >> GO TO 4.

NO >> Repair or replace harness and harness connector.

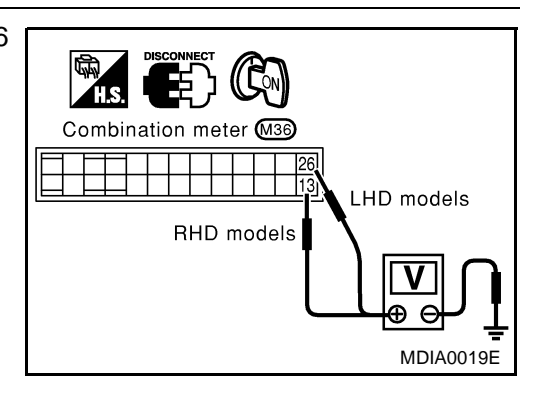

## 4. CHECK COMBINATION METER GROUND CIRCUIT

 Check continuity between combination meter terminal No. 23 (LHD), No. 10 (RHD) and ground.

Does continuity exist?

- YES >> Check combination meter.
- NO >> Repair or replace harness or connector.

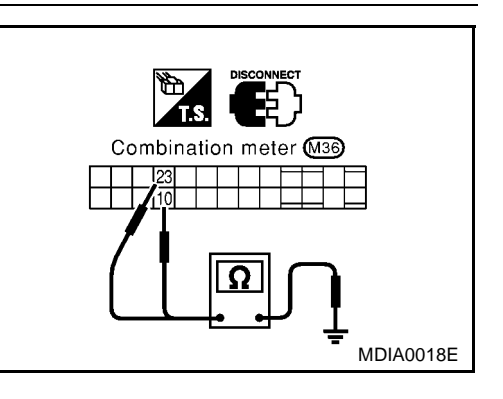

## TROUBLE DIAGNOSIS FOR SYMPTOMS

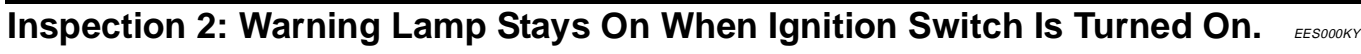

### DIAGNOSTIC PROCEDURE

### 1. CHECK POWER SUPPLY CIRCUIT

- Check voltage between tyre pressure monitoring control unit terminal No. 13 and ground.
- Carry out self-diagnosis again.

Does battery voltage exit when ignition switch is turned "ON"?

- YES >> GO TO 2.
- NO >> Repair or replace power supply harness connector.

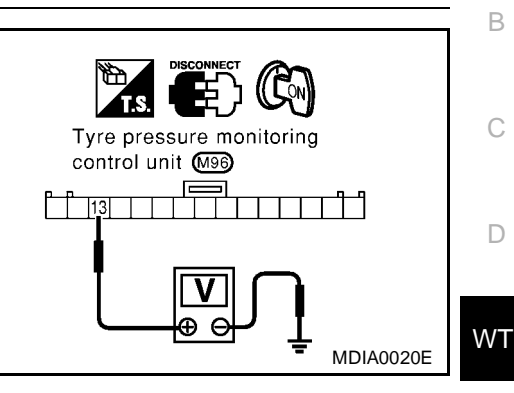

А

EES000L1

## 2. CHECK POWER SUPPLY CIRCUIT

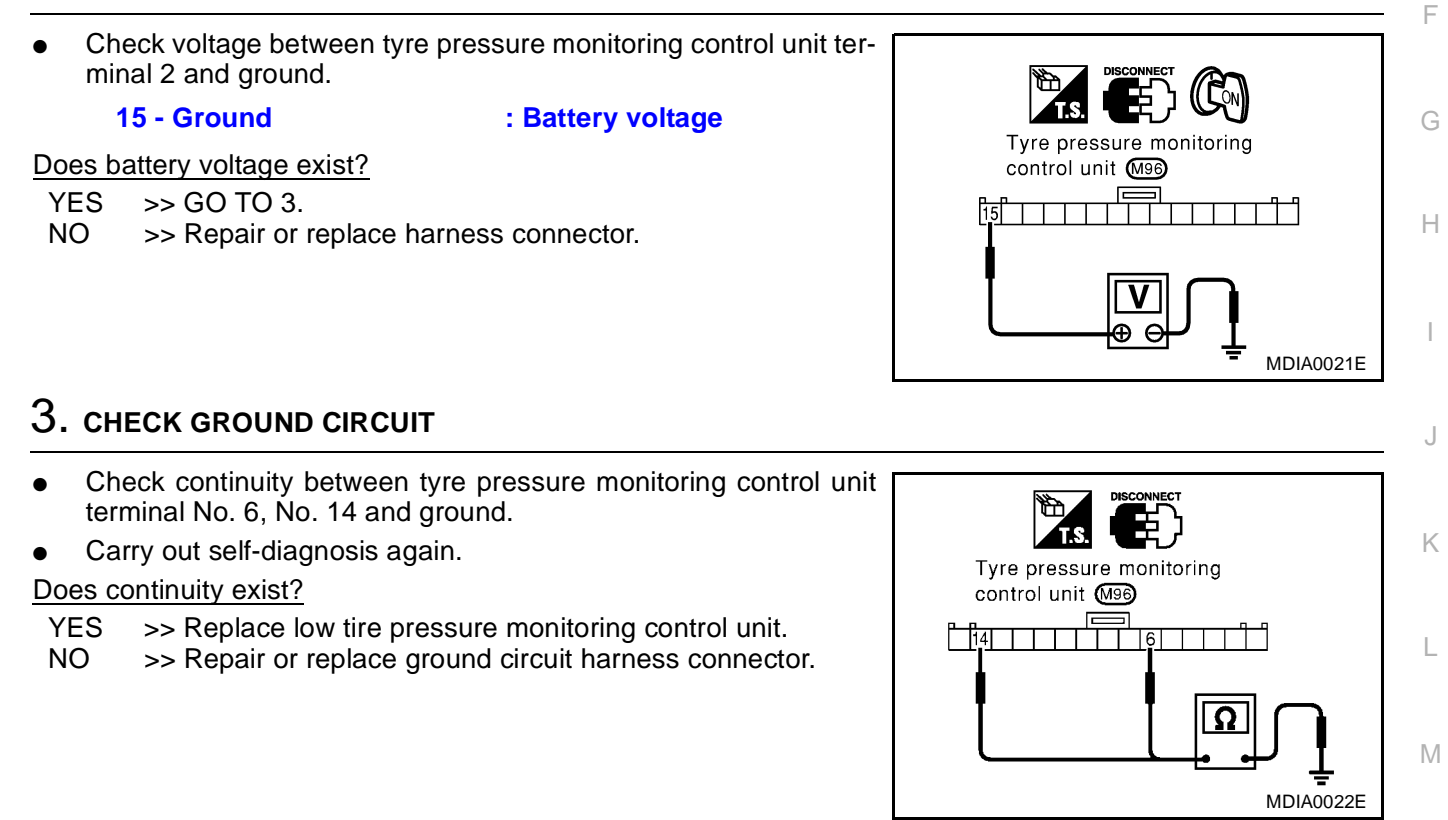

## Inspection 3: "TYRE PRESSURE" Information In Display Does Not Exist.

### DIAGNOSTIC PROCEDURE

## 1. CHECK FUSE

Check 10A fuse No. 12 for tyre pressure monitoring control unit.

### Is fuse OK?

OK >> GO TO 2.

NG >> Replace fuse.

WT-37

## 2. CHECK CIRCUIT

- Ignition switch is turned "ON".
- Check voltage between tyre pressure monitoring control unit connector M96 terminal 15 and ground.

### 15- Ground

: Battery voltage

Does battery voltage exist?

YES >> Check display. <u>DI-65, "System Description"</u> NO >> GO TO 3.

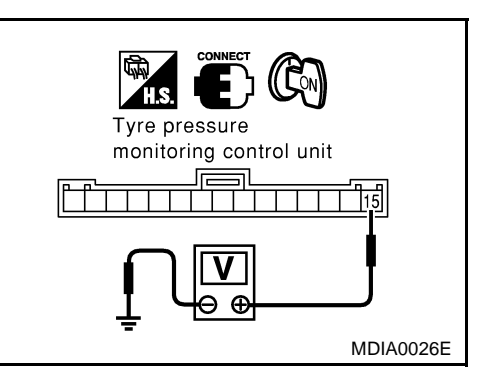

## 3. CHECK CONTROL UNIT INPUT SIGNAL

- Ignition switch is turned "ON".
- Check voltage between tyre pressure monitoring control unit terminal No. 5 or No. 7 and ground.

## 5, 7 - : OV (Min.) and 5V (Max.) are alternately

Ground repeated

### Inspection results OK?

- OK >> Check combination meter.
- NG >> Replace harness connector between tyre pressure monitoring control unit and display.

## **Inspection 4: ID Registration Can Not Be Completed**

### DIAGNOSTIC PROCEDURE

## **1.** ID REGISTRATION (ALL)

- Carry out ID registration of all tyre pressure monitoring sensor.
- Can ID registration of all tyre pressure monitoring sensor be completed?

### YES or NO?

- YES >> INSPECTION END.
- NO >> Go To Inspection 1: Tyre Pressure Monitoring Antenna in TROUBLE DIAGNOSIS FOR SELF-DIAGNOSTIC ITEMS.

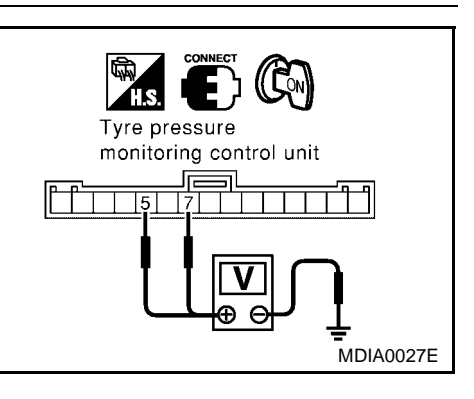

EES000L2

## **REMOVAL AND INSTALLATION**

# Tyre Pressure Monitoring Sensor REMOVAL

- 1. Deflate tire. Unscrew transmitter retaining nut and allow transmitter to fall into tyre.
- 2. Gently bounce tyre so that transmitter falls to bottom of tire. Place on tyre changing machine and break both tire beads ensuring that the transmitter remains at the bottom of the tyre.

- 3. Turn tyre so that valve hole is at bottom and bounce so that tyre pressure monitoring sensor is near valve hole. Carefully lift tyre onto turntable and position valve hole (and transmitter) 270 degree from mounting/dismounting head.
- 4. Lubricate tyre well and remove first side of the tyre. Reach inside the tyre and remove the tyre pressure monitoring sensor. Remove second side of tyre.

### INSTALLATION

1. Put first side of tyre onto rim.

2. Mount tyre pressure monitoring sensor on rim and tighten nut.

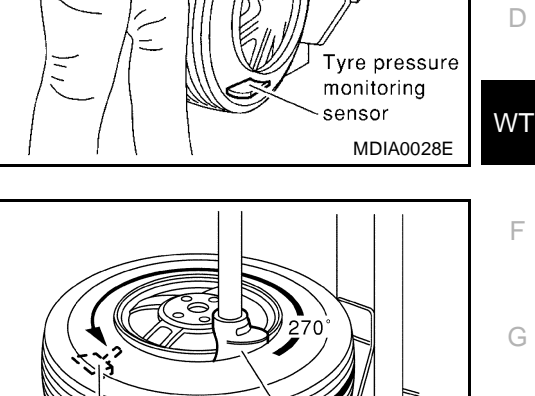

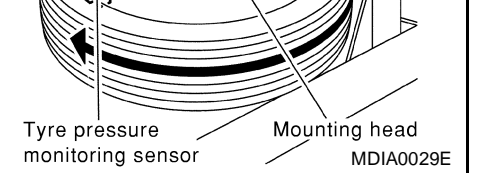

Tyre

Wheel rim

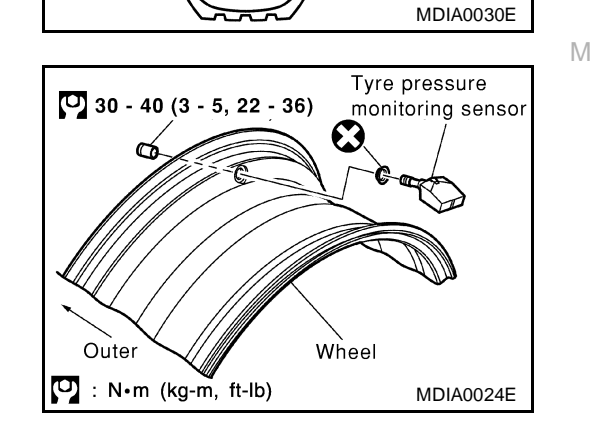

PFP:00000

EES000L3

А

В

Н

K

## **REMOVAL AND INSTALLATION**

3. Place wheel on turntable of tyre machine. Ensure that tyre pressure monitoring sensor is 270 degree from mounting head when second side of tyre is fitted.

#### NOTE:

Do not touch tyre pressure monitoring sensor at mounting head.

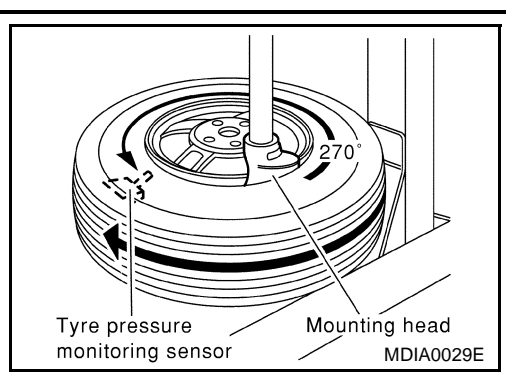

- 4. Lubricate tyre well and fit second side of tyre as normal. Ensure that tyre does not rotate relative to rim.
- 5. Inflate tyre and fit to appropriate wheel position.

## SERVICE DATA

| SERVICE DATA                 |                              |                                     |               | PFP:00030                            | , |
|------------------------------|------------------------------|-------------------------------------|---------------|--------------------------------------|---|
| Road Wheel                   |                              |                                     |               |                                      | ŀ |
| Kind of wheel                |                              | Aluminum                            |               | Steel                                |   |
| Deflection limit             | Lateral deflection           | Less than 0.3 r<br>(0.012 in)       | nm Le         | ss than 0.5 mm<br>(0.020 in)         | E |
|                              | Vertical deflection          | Less than 0.3 r<br>(0.012 in)       | nm Le         | ss than 0.8 mm<br>(0.031 in)         | C |
| Allowable quantity of resid- | Dynamic<br>(On the ear part) | Less than 10 g (0.35 oz) (per side) |               | side)                                |   |
|                              | Static (On the ear part)     | Less than 20 g (0.70 oz)            |               | )                                    | Γ |
| Tyre                         |                              |                                     |               | EES000L8                             | _ |
|                              |                              |                                     |               | Unit: kPa (kg/cm <sup>2</sup> , psi) | W |
|                              |                              | Air                                 | pressure      |                                      |   |
| Tyre size                    |                              | Frankiskaal                         |               | Rear wheel                           |   |
|                              |                              | FIONT WHEEP                         | Sedan         | Wagon                                | F |
| 205/60R16 215/50R17 2        |                              | 220 (2.2, 32)                       | 200 (2.0, 29) | 220 (2.2, 32)                        |   |
|                              |                              |                                     |               |                                      | C |

Н

J

Κ

L

Μ